# آموزش جامع فرم ساز الكترونيكي درسا

| صل یک : شروع کار با پانل فرم ساز         | ١  |
|------------------------------------------|----|
| رود به پانل مدیریتی فرم ساز              | ٢  |
| عرفی قسمت های مختلف پانل مدیریتی فرم ساز | ٣  |
| رم ها                                    | ۴  |
| عرفي كنترل هاي فرم ساز الكترونيكي        | ١٣ |
| لعرفي خصوصيات كنترل هاي فرم              | ١  |
| صوصيات برچسب متنى:                       | ١  |
| رودی متن :                               | ٢  |
| کمه از نوع لینک:                         | ۴  |
| نوی پایین کشیدنی:                        | ۵  |
| عبه ی انتخابی                            | ۵  |
| کمه های رادیویی                          | ۵  |
| صوير                                     | ۵  |
| نويم<br>نويم                             | ۵  |
| تخاب فایل برای آپلود                     | ۵  |
| رید و اتصال به پایگاه داده               | ۶  |
| روجی اکسل                                | γ  |
| داخت الكترونيك                           | γ  |
| زودن Captcha                             | Y  |
| بلد محاسباتی                             | Y  |
| صل دو : انواع فرم                        | ٨  |
| رم ورود اطلاعات                          | ٩  |
| مرفى فرم ورود اطلاعات                    | ٩  |
| ار با فرم ورود اطلاعات                   | ٩  |
| رم ورود اطلاعات در جدول انتخابی          | )) |
| رم ورود اطلاعات WS AUTHENTICATE          | ١٣ |
| رم جستجو با پارامتر                      | 14 |

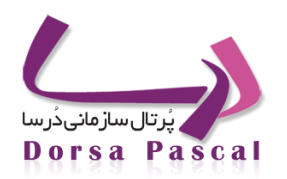

آموزش فرم ساز درسا

| 14  | معرفي فرم جستجو با پارامتر                       |
|-----|--------------------------------------------------|
| ١۴  | کار با فرم جستجو با پارامتر                      |
| 18  | روش بایند کردن کنترل ها                          |
| ۱۸  | ارتباط با پایگاه داده                            |
| ۲۱  | پرس و جو                                         |
| ٢٣  | فرم نمایش اطلاعات                                |
| ۲۳  | معرفي فرم نمايش اطلاعات                          |
| ۲۳  | کار با فرم نمایش اطلاعات                         |
| 74  | فرم ماژول ساز                                    |
| ٢۴  | معرفی فرم ماژول ساز(Etools)                      |
| ٢۴  | کار با فرم ماژول ساز                             |
| 78  | فرم وب سرویس                                     |
| ۲۶  | وب سرویس چیست؟                                   |
| 78  | وب سرویس از نوع WSDL:                            |
| 78  | کار با فرم های وب سرویس از نوع WSDL              |
| ۲۷  | طریقه ی ساختن یک فایل dll :                      |
| ٣٢  | وب سرویس از نوع HTTP :                           |
| ٣٣  | طراحي فرم:                                       |
| ٣۴  | نوع دیگری از فرم های وب سرویس :                  |
| 375 | فرم MASTERDETAIL                                 |
| ٣۶  | معرفی فرم مستردیتیل(MasterDetail)                |
| ٣۶  | انواع فرم MasterDetail                           |
| ٣٧  | کار با فرم های MasterDetail                      |
| ٣٧  | فرم MasterDetail سادہ:                           |
| ۳۸  | فرم MasterDetail چندگانه:                        |
| ۴۰  | چگونه از فرم MasterDetail در فرم استفاده می شود؟ |

| ۴۰         | چگونه میتوان یک فرم مستر با چندین دیتیل داشت؟                 |
|------------|---------------------------------------------------------------|
| ۴۱         | چگونه میتوان گرید مربوط به نمایش رکوردهای مستر را سفارشی کرد؟ |
| ۴۲         | فرم عضویت در پرتال                                            |
| ۴۲         | معرفی فرم عضویت در پرتال:                                     |
| ۴۲         | طراحی فرم عضویت در پرتال                                      |
| ۴.         | فرم نظر سنجى پيشرفته                                          |
| ۴۱         | طراحي فرم نظر سنجى پيشرفته                                    |
| ۴۳         | ایجاد کپی از فرم                                              |
| ۴۳         | کار با کپی فرم                                                |
| <b>F</b> F | استفاده از دکمه بازگشت                                        |
| 40         | پیش نمایش فرم                                                 |

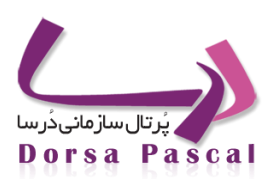

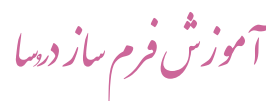

# فصل یک : شروع کار با پانل فرم ساز

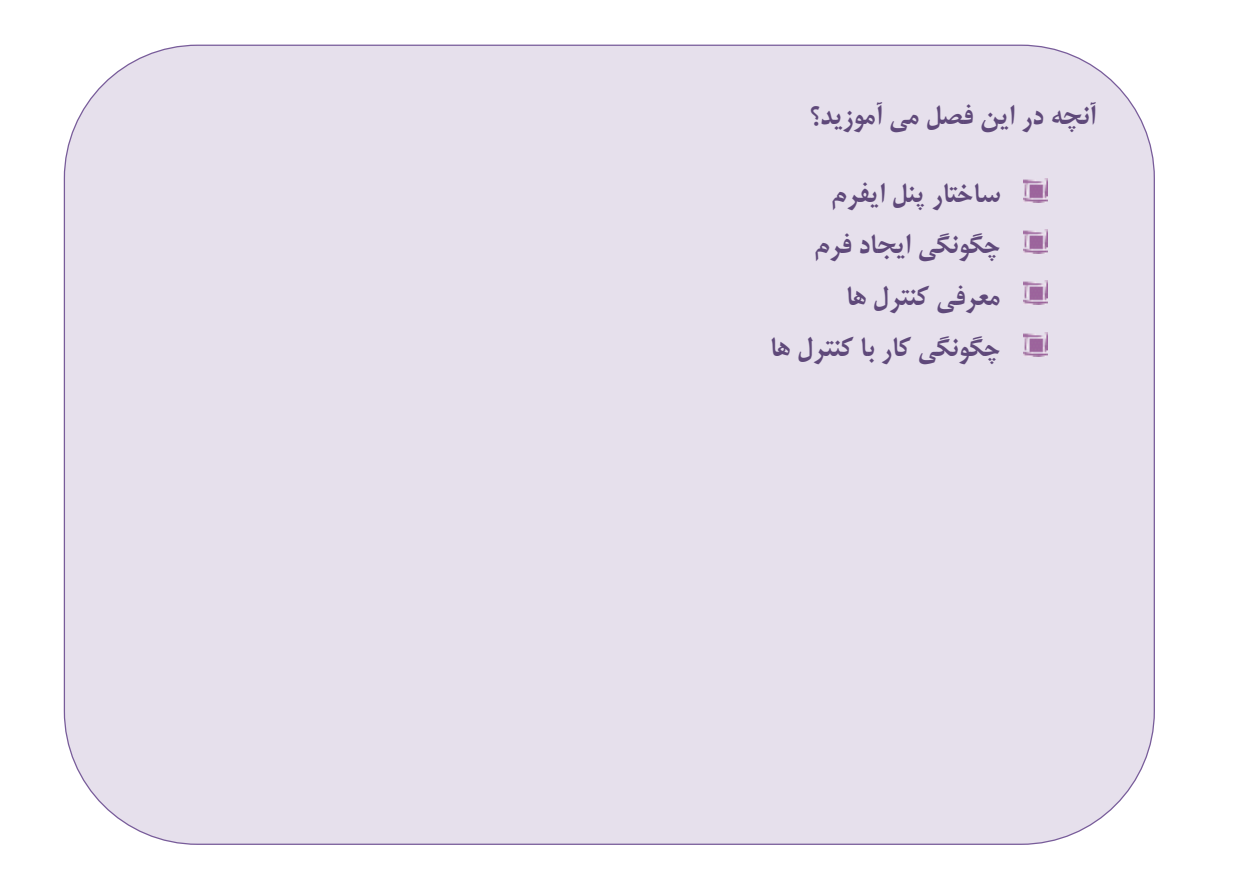

# ورود به پانل مدیریتی فرم ساز

Eform برای وارد شدن به قسمت فرم ساز پرتال سازمانی درسا ، آدرس سایت خود را وارد کرده و به دنبال آن یک علامت / و کلمه عبور را وارد کنید و پس از را تایپ کرده و دکمه Enter را بزنید. صفحه ی زیر را در مرورگر خود مشاهده می کنید. نام کاربری و کلمه عبور خود را وارد کنید و پس از آن زبان (در صورت چند زبانه بودن پرتال) و زیر سایت مورد نظر را انتخاب کنید. در ادامه به منظور ایجاد امنیت در این قسمت از یک کد امنیتی (Capcha) استفاده شده است عبارت موجود در عکس را عینا در کادر زیرین آن وارد کنید. در صورتی که کد امنیتی خوان ایی لازم را ندارد میتوانید با استفاده از دکمه Refresh (بارگذاری مجدد) کد امنیتی را مجددا بارگذاری کرده و آن را تایپ کنید. در ادامه برای ورود به قسمت فرم ساز روی دکمه ورود به سیستم کلیک نمایید.

|                 | نی درسا             | تال سازما | ۳۰۰ بر    |           |
|-----------------|---------------------|-----------|-----------|-----------|
| opyright © 1378 | -1388 Pascal system |           |           |           |
| ſ               |                     |           |           | نام کاریر |
| [               |                     |           |           | رمز عبور  |
|                 | •                   |           | فارسى     | زيان      |
|                 | •                   |           | سایت اصلی | زيرسايت   |
|                 | 59                  | 1089      |           | 5         |
| [               |                     |           |           | کد امنیت  |
|                 |                     |           |           |           |

#### پانل– ۱

درصورتی که نام کاربری و کلمه عبور معتبری داشته باشید پس از وارد کردن آن در صفحه ی بالا صفحه زیر باز می شـود کـه در ادامه به توضیح تمامی قسمت های آن خواهیم پرداخت.

#### معرفي قسمت هاي مختلف پانل مديريتي فرم ساز

|    |            |           |       |       |         |            |                              |                                       | ، گروه |
|----|------------|-----------|-------|-------|---------|------------|------------------------------|---------------------------------------|--------|
|    |            |           |       |       |         |            |                              |                                       | نېکې   |
| .ف | ش حذ       | ها ويرايا | فرمره | تعداد | زیرگروہ | تاريخ      | عنوان گروه                   | فعال                                  |        |
|    | K .        | /         | -     | 6     | 8       | 1390/03/05 | Group3                       | <i>.</i>                              |        |
| 3  | <b>K</b> 1 | /         | 22    | 6     |         | 1390/04/11 | گروه تست مستر دیتیل          | e e e e e e e e e e e e e e e e e e e |        |
| 3  | K          | /         | 22    | 3     | 2       | 1390/04/14 | گروه UrlParameter            | 1                                     |        |
| 3  |            | 1         | 22    | 1     | 8       | 1390/04/15 | حستجو بارامتريک              | 1                                     |        |
| 9  | K .        | /         | 22    | 1     | 2       | 1390/04/18 | WorkFlow                     | <b>~</b>                              |        |
| 2  | K 1        | /         | 22    | 3     |         | 1390/04/29 | مرخضی و اضافه کار            | 1                                     |        |
|    | K .        | e         | 22    | 3     | 8       | 1390/05/01 | گروه آموزش                   | A.                                    |        |
| 3  | K 1        | /         | 22    | 3     | 8       | 1390/05/04 | فرم های آب و فاضلاب مازندران | 1                                     |        |
| 3  | ĸ          | 1         | -     | 5     | 8       | 1390/05/08 | تست                          | 1                                     |        |
| 3  | K .        | /         | 22    | 1     | 8       | 1390/05/29 | مازول ساز                    | <b>a</b>                              |        |
|    | K .        | /         | 22    | 1     | 8       | 1390/06/05 | تست جاوا                     | ×                                     |        |
|    |            |           |       |       |         |            |                              |                                       |        |
|    |            |           |       |       |         |            |                              |                                       |        |

#### صفحه اصلی فرم ساز– ۱

برای خروج از این صفحه در قسمت سمت چپ، بالای صفحه روی کلمه خروج کلیک کنید. در کنار کلمه خروج، زبان انتخاب شده در صفحه قبل (Log on) را مشاهده می کنید که در اینجا نیز می توانید با استفاده از منوی کشویی آن ، زبان پرتال را نیز تغییر دهید.در قسمت میانی، بالای این صفحه نام کاربری و زمان ورود به سیستم را مشاهده می کنید. در صورتی که مدت زمانی حدود ۱۰ دقیقه هیچ عکس العملی روی این صفحه انجام ندهید به دلیل امنیت بالای این سیستم، به طور اتوماتیک دسترسی شما به این صفحه قطع شده و مجددا باید نام کاربری و کلمه عبور خود را وارد کنید.

در زیر کلمه خروج دکمه هایی را مشاهده می کنید. این دکمه ها قسمت های مختلف پرتال درسا می باشند که با کلیک روی هرکدام در صورتی که دسترسی لازم را داشته باشید به آن قسمت وارد خواهید شد. در این داکیومنت و برای کار کردن با فرم ساز پرتال سازمانی درسا نیازی به دانستن و یادگیری سایر قسمت ها ندارید.

در زیر دکمه ها فرم ساز به سه قسمت تقسیم شده است :

فرم ها : که لیست فرم هایی که تاکنون ساخته شده را نشان میدهد .

**ار تباط با پایگاه داده** : برای تعریف و مشخص نمودن منابع داده (بانک اطلاعاتی) مورد نیاز برای استفاده در قسمت پرس و جو می مورد استفاده قرار می گیرد.

پرس وجو: در این قسمت تمامی پرس و جوهای (کوئری) مورد نیاز در فرم ها تعریف و ذخیره می شود.

ابتدا توضيحات مربوط به قسمت فرم ها داده شده است.

فرم ها

در قسمت فرم ها ، اولین قسمت ، مدیریت گروه ها می باشد. به منظور دسته بندی فرم ها میتوان برای فرم ها گروه تعریف کرد تا فرم های هر بخش از پرتال را در گروه مشخصی ایجاد کنید.

برای ایجاد گروه جدید در قسمت سمت چپ صفحه ، روی دکمه 📴 کلیک کنید. صفحه زیر باز می شود.

|        |       | . [72] | 10 (100 a) |   |
|--------|-------|--------|------------|---|
|        | بال   | ×9 🗸   | رع فعاليت  | μ |
| بازگشت | ذخيره |        |            |   |

#### ایجاد گروه– ۱

پس از وارد کردن نام گروه روی دکمه ذخیره کلیک نمائید. درصورتی که قصد غیر فعال بودن این گروه را دارید قبل از ذخیره کردن تیک گزینه فعال را بردارید. پس از ایجاد گروه مشاهده می کنید که گروه مورد نظر به گرید نمایش لیست گروه ها اضافه شده است. در این گرید امکانات دیگری نیز وجود دارد. در قسمت تاریخ ، تاریخ ایجاد فرم را مشاهده می کنید. در صورتی که قصد دارید برای این گروه زیـر گروه نیز تعریف کنید روی دکمه ی <sup>2</sup> کلیک کنید. و مانند قسمت قبل زیر گروه را تعریف کنید.

**نکته :** شما می توانید برای زیر گروه نیز مجددا زیر گروه دیگری تعریف کنید. تعداد زیر گروه ها در این قسمت محدودیتی نـدارد و شما می توانید به تعداد دلخواه زیر گروه تعریف نمائید.

**نکته :** شما تا زمانی که برای گروه هیچ فرمی ایجاد نکرده باشید می توانید برای آن زیرگروه تعریف کنید. درصورتی که برای گروهی فرم ایجاد کرده باشید دیگر نمی توانید برای آن زیر گروه تعریف کنید مگر اینکه فرم های آن را حذف کنید.

در قسمت فرم ها (داخل گرید) فرم ها ی هر گروه ایجاد می شوند. با کلیک روی دکمه 📧 وارد صفحه ای به شکل زیرمی شوید. برای ویرایش گروه روی دکمه 🧪 و برای حذف آن روی دکمه 洋 کلیک نمائید.

|     |      |      |        |       |        |     |        |     |       |         |       |       |        |      | 88      | تترونيکې » ه |
|-----|------|------|--------|-------|--------|-----|--------|-----|-------|---------|-------|-------|--------|------|---------|--------------|
| کېې | جديد | ليست | نمودار | گزارش | چيدمان | حذف | وبرايش | ثبت | طراحي | نوع فرم | تعداد | تاريخ | ارتفاع | لنهر | نام فرم | فعال         |

#### مدیریت فرم ها– ۱

همانطور که مشاهده می شود برای این گروه هنوز هیچ فرمی ایجاد نشده است و گرید مربوط به لیست فرم ها خالی است. در بـالای گرید Navigator(هدایت گر) گروه را نمایش می دهد. یعنی مشخص می کند در حال حاظر در کدام فسمت فـرم سـاز در کـدام گـروه و در کدام زیر گروه قرار دارید.

در قسمت سمت چپ صفحه ، دو آیکن وجود دارد.

جا : برای ایجاد فرم جدید از این دکمه استفاده می شود. 瑁

ا برای ایجاد فرم (کپی) از روی فرمی که قبلا ایجاد شده است ، استفاده می شود. 🖻

📱 ایجاد فرم جدید

| نام قرم الم قرم الم جدول Form152                                             |  |
|------------------------------------------------------------------------------|--|
| بهنای فرم 500 ارتفاع فرم 500 فرم بعدی فرم بعدی را در صورت وجود،انتخاب کنید 💌 |  |
| رنگ زمینه 📃 🗖 تعداد رکورد 🦰 شروع 🦰 1390/06/12 اتمام 🗧                        |  |
| عکس زمینه Browse                                                             |  |
|                                                                              |  |
| نوع قرم انتخاب کنید 💌                                                        |  |
| 🗖 تنظیمات مدیریت رویداد                                                      |  |
| PreSubmit 🛄 منظيمات Testimit                                                 |  |
| 🔤 محتوای ثبت شده در این فرم ، قابلیت جاب داشته باشد                          |  |
| 🔟 از تغییرات ثبت/ویرایش روی این فرم، لاگ گرفته شود                           |  |
| 🔟 فرم قابلیت ویرایش داشته باشد                                               |  |
| ⊠ فرم فعال باشد                                                              |  |
| 🛄 استفاده از مدیریت بیام و کد رهگیری                                         |  |
| yama                                                                         |  |
|                                                                              |  |
| دخيره بازگشت                                                                 |  |

برای ایجاد فرم جدید روی دکمه 📴 کلیک کنید. وارد قسمت تنظیمات فرم می شوید.

#### تنظيمات فرم ١

در این صفحه برای ایجاد فرم جدید ، تنظیمات مورد نظر را انجام داده و روی دکمه ذخیره کلیک کنید.

- نام فرم : مشخص کننده نام فرم می باشد.
- نام جدول: مشخص کننده جدول این فرم در بانک اطلاعاتی می باشد که اطلاعات این فرم درون این جدول ذخیره می شود.

زمانی که یک فرم ایجاد می کنید ، فرم ساز به طور اتوماتیک یک جدول برای آن در بانک اطلاعاتی در نظر می گیرد که نام آن در قسمت نام جدول وارد شده است. تمامی اطلاعاتی که در این فرم روی پرتال توسط کاربر ذخیاره می شاود درون ایان جادول نگهاداری می شود. از طرف دیگر برای گزارش گیری و نوشتن کوئری های لازم در قسمت پرس و جو از نام این جدول استفاده می شود.

- صول و ارتفاع فرم : مشخص كننده اندازه فرم است.
- فرم بعدی : در صورتی که قصد دارید تعدادی فرم را به صورت ویزاردی ایجاد کنید به صورتی که این فرم ها یکی پس از
  دیگری پشت سرهم نمایش داده شده و اطلاعات آن ها ثبت شوند در این قسمت فرم بعدی این فرم را انتخاب کنید.

(برای این منظور ابتدا باید تمامی فرم ها را ایجاد کرده و پس از آن فرم ها را ویرایش کرده و فرم بعدی آن ها را مشخص نمائید.)

- رنگ پس زمینه و عکس پس زمینه برای تنظیمات گرافیکی فرم می باشد. اگر عکسی را برای پس زمینه فرم انتخاب کنید
  در زمان ویرایش فرم دو گزینه دیگر برای نمایش عکس و حذف آن به این قسمت اضافه می شود.
- م تعداد رکورد : این قسمت تنها مربوط به فرم های مستر دیتیل می باشد. مشخص کننده تعداد دفعاتی است که این فرم اجازه ثبت دارد برای هر فرم مستر. برای ایجاد فرم هایی از نوع غیر از مستر دیتیل این گزینه را خالی بگذارید . ( این گزینه در قسمت انواع فرم در فرم های مستر دیتیل بیشتر توضیح داده خواهد شد. )
- تاریخ های شروع و اتمام فرم : مدت زمان فعالیت فرم را مشخص می کند. فرم در تاریخ های خارج از ایـن محـدوده غیـر
  فعال است یا اعتبار ندارد.
  - نوع فرم : بسته به نیاز پرتال نوع فرم را مشخص کنید. (انواع فرم در ادامه توضیح داده خواهد شد.)
    - سازمان ها : از این گزینه صرف نظر کنید.
    - متن پيغام پس از ثبت اطلاعات را در كادر مريوطه وارد كنيد.

در ادامه تنظیمات دیگری برای امکانات بیشتر وجود دارد که در ادامه توضیح آن ها داده شده است.

تنضيمات مديريت رويداد : با تيک زدن اين گزينه دکمه تنظيمات مديريت رويداد فعال مي شود.

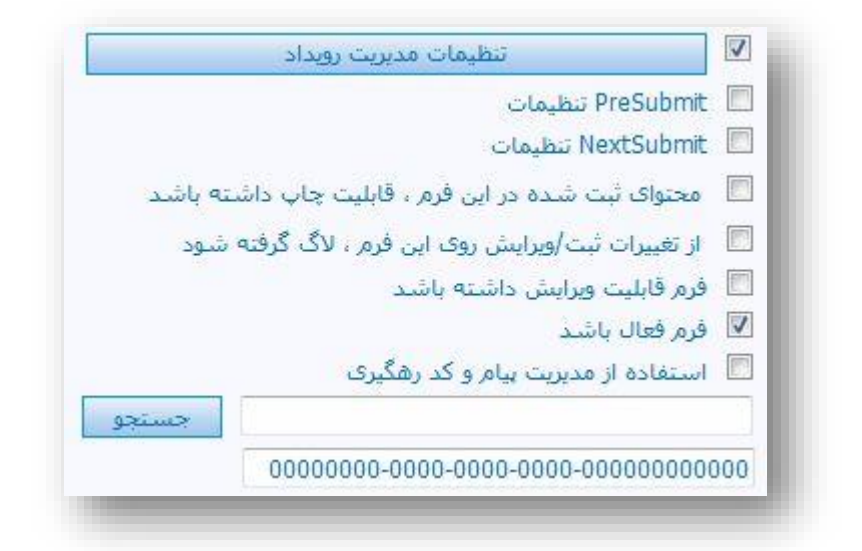

#### رویداد ۱

با کلیک روی این دکمه صفحه زیر (شکل شماره ۷) باز می شود. در این قسمت می توانیـد کـدهای جـاوا اسـکریپت مـورد نظـر را بنویسید به صورتی که نام رویداد مربوطه را در قسمت نام رویداد و کد جاوا اسکریپت مربوطـه را در قسـمت کـد رویـداد وارد کـرده و روی دکمه 🕂 کلیک کنید تا به لیست رویداد های این فرم در گرید پائین صفحه اضافه شود. پس از ایجاد رویداد امکان ویرایش و حذف آن نیز وجود دارد. سپس حتما روی دکمه ذخیره کلیک کنید. نکته : رویدادهایی که در این قسمت ایجاد می شوند تنها در زمان لود فرم (صفحه) در سمت درسا اجرا می شوند. (در صورت درست و بدون خطا بودن کدهای جاوا اسکریپت)

نکته : می توان چندین رویداد ایجاد کرد که همه ی آنها در زمان لود فرم (صفحه) اجرا شوند.

به عنوان مثال :

|                                                         | کد رویداد : | نام رویداد : |
|---------------------------------------------------------|-------------|--------------|
| ('کاربر گرامی از بازدید شما از پرتال ما متشکریم.')Alert |             | Onload       |

|   |          | stype oli            |
|---|----------|----------------------|
|   |          |                      |
| - |          | کد رویداد            |
| + | افه شود  | در لیست رویدادها اضا |
|   | لغو بستن | ذخيره                |

مدیریت رویداد ۱

- o PreSubmit و تنظیمات NextSubmit : از این تنظیمات زمانی استفاده می شود که بخواهیم در زمان
  قبل یا بعد از کلیک روی دکمه Submit یا ثبت فرم ، کوئری خاصی اجرا شود و کار خاصی را انجام دهد.
- محتوای ثبت شده در این فرم ، قابلیت چاپ داشته باشد : با تیک زدن این گزینه یک آیکن چاپ به فرم اضافه می شود
  که امکان چاپ صفحه رو فراهم می کند.
- از تغییرات ثبت/ویرایش روی این فرم ، لاگ گرفته شود : برای ایجاد امنیت و بررسی مشکلات احتمالی فرم ، با فعال
  کردن این گرینه ، در زمان هر تغییر یا ثبت فرم ، لاگ گرفته می شود تا مشخص شود آخرین تغییرات یا ثبت فرم را چه
  کسی انجام داده است.

- فرم قابلیت ویرایش داشته باشد : به طور پیش فرض وقتی اطلاعاتی توسط کاربر در سـمت درسـا وارد مـی شـود امکـان
  ویرایش ندارد. با تیک زدن این گزینه این امکان به کاربر داده می شود. برای فعال کردن این گزینه می بایست حتما یـک
  تاریخ برای مدت زمان ویرایش فرم داده شود.
- فرم فعال باشد : به طور پیش فرض فرم فعال است اما در صورتی که بخواهید در زمان ایجاد فرم ، فرم غیر فعال باشد
  تیک این گزینه را بردارید.
- استفاده از مدیریت پیام و کد رهگیری : در صورتی که بخواهید محتوای این فرم به شخص خاصی در سیستم ارسال شود
  و به کاربر پرتال کد رهگیری داده شود تیک این گزینه را فعال کرده و در قسمت جستجو مدیز پرتال یا شخص خاص را
  انتخاب کنید. به عنوان نمونه : اگر فرمی دارید که شکایتی یا درخواستی را ثبت می کند و باید به سمت مدیر یا مسئول
  قسمت مربوطه ارسال کند تا پس از بررسی و ثبت جواب ، کاربر پرتال بتواند با استفاده از کد رهگیری خود به جواب
  شکایت یا درخواست خود دست پیدا کند ; تیک این گزینه را فعال کرده و مدیر یا مسئول مربوطه را مشخص کنید.

آموزش فرم ساز درسا

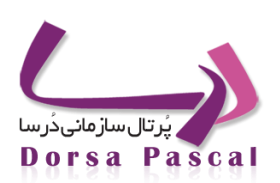

# معرفي كنترل هاي فرم ساز الكترونيكي

| موارد استفاده                                                              | نام کنترل                   | تصوير كنترل |
|----------------------------------------------------------------------------|-----------------------------|-------------|
| نمایش متن و توضیحات در فرم                                                 | برچسب متنی                  | Α           |
| وارد کردن اطلاعات توسط کاربر داخل ایـن کنتـرل<br>ها انجام میشود            | ورودی متن                   | abl         |
| قرار دادن لینک به آدرس مد نظر در سایت                                      | دکمه از نوع لینک            | ab          |
| قرار دادن دکمه از نوع سمت سرور                                             | دکمه از نوع سمت سرور        | ab          |
| نمایش چندین حالت مورد نظر برای انتخـاب کـاربر<br>در قالب لیست پایین کشیدنی | منوی پایین کشیدنی           |             |
| یا همان چک باکس برای انتخاب یکی یا بیشتر<br>موارد موجود در چک باکس         | جعبه انتخابى                |             |
| یا همان رادیو باتن برای انتخاب تنها یکی از موارد<br>موجود در رادیو باتن    | دکمه های رادیویی            | 000<br>000  |
| قرار دادن تصویر در فرم                                                     | تصوير                       | ~           |
| نمایش تقویم در سایت                                                        | تقويم                       |             |
| آپلود فایل توسط کاربر                                                      | انتخاب فايل براي أپلود      |             |
| نمایش خروجی وب سرویس یا کـوئری در قالـب<br>گردید(جدول)                     | گرید و اتصال به پایگاه داده |             |
| نمایش خروجی ها در قالب فایل اکسل                                           | خروجي اكسل                  | 6           |
|                                                                            | پرداخت الكترونيك            | <b>60</b>   |
| كنترل امنيت فرم از نظر ورود اطلاعات                                        | افزودن کپچا                 | N           |
| انجام محاسبات عددی بین کنترل های فرم                                       | فیلد محاسباتی               |             |
|                                                                            | ورودی متن پنہان             | abl         |

جدول– ۱

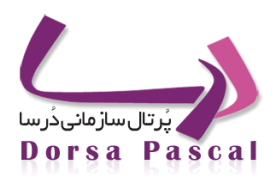

آموزش فرم ساز درسا

### معرفي خصوصيات كنترل هاي فرم

برای هر کنترلی که در فرم انتخاب می شود ، یکسری خصوصیت در این قسمت ظاهر می گردد که اکثر آنها در تمام کنتـرل هـا یکسان می باشند و برخی از این خصوصیات نیز فقط مختص یکسری از کنترلها می باشند.

🔳 خصوصیات برچسب متنی: ID : تمام کنترل ها دارای این خصوصیت برای ثبت در دیتابیس می باشند. Text: اگر درون این خصوصیت متنی وارد کنیم ، داخل Label به صورت یک متن ثابت نمایش داده می شود. Top: فاصله ی کنترل از بالای فرم را نمایش می دهد. Right: فاصله ی فرم از سمت راست فرم را نمایش می دهد. Width: پهنای کنترل را نمایش می دهد. Height: ارتفاع كنترل رانمایش می دهد. Font: با استفاده از این خصوصیت می توانیم فونت متن نوشته شده در داخل Text را تغییر دهید. FontSize: با استفاده از این خصوصیت می توانید سایز مربوط به فونت متن را تغییر دهید. Bold: اگر بخواهیم متن را Bold کنید ، آن را True و در غیر این صورت آن را False می کنید. Italic: اگر بخواهیم متن مورب باشد این خصوصیت را True و در غیر این صورت False می کنید. UnderLine: اگر بخواهیم متن زیر خط داشته باشد آن را True و در غیر این صورت False می کنید. ForColor: با استفاده از این خصوصیت می توانید رنگ متن را تغییر دهید. BackColor: با استفاده از این خصوصیت می توانید رنگ زمینه ی کنترل را تغییر دهید. BorderColor: در صورتیکه که کنترل دارای کناره(Border) باشدف با استفاده از این کنترل می توانید رنگ آن را تغییر دهید. BorderStyle: با استفاده از این خصوصیت می توانید انواع کناره را برای کنترل به دلخواه انتخاب کنید. BorderWidth: یهنای کناره را به دلخواه مشخص می کنید.

Display: برای انواع نمایش کنترل می باشد. در صورتیکه این خصوصیت برابر none قرار بگیرد کنترل نمایش داده نمی شود و با مقدار block کنترل سمت درسا نمایش داده می شود.

Binding: این خصوصیت برای مواقعی استفاده می شود که بخواهیم بین کنترل مربوطه و یک پایگاه داده یا یک Web Service ارتباط برقرار کنید.

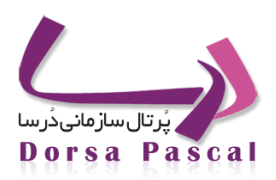

آموزش فرم ساز درسا

Permission: این خصوصیت زمانی استفاده می شود که بخواهید برای کنترل دسترسی تعریف کنید. که زمانیکه پاپ آپ مربوط به آن باز می شود داخل آن یک گروه دسترسی و یک نوع دسترسی موجود می باشد.

گروه دسترسی از گروههایی که داخل سطح دسترسی سمت پانل درساپکس تعریف شده اند پر می شود.

نوع دسترسی ۳ نوع متفاوت است :Visible، می توان این کنترل را برای یک گروه خاص قابل رویت کنید ، Invisible، کنترل را برای یک گروه خاص غیر قابل رویت می کند ، ReadOnly ، کنترل را برای گروه مورد نظر فقط به حالت فقط خواندنی نمایش می دهد.

EventManagement: برای هر کنترل در طراحی یک خصوصیت با این نام موجود است که با استفاده از آن می توانید برای کنترل مورد نظر ، یک یا چند رویداد تعریف کنید.

Paramete: برای اختصاص دادن مقدار کنترل مورد نظر به عنوان پارامتر به یـک وب سـرویس ، Query و ... مـورد اسـتفاده قـرار می گیرد.(در وب سرویس همان اسم پارامتر ورودی و در کوئری همان پارامتری است که در کوئری استفاده کرده اید.)

Direction: با استفاده از این خصوصیت می توان جهت کنترل را تغییر داد.

Visible: این خصوصیت یا True است یا False که اگر True باشد کنترل مورد نظر قابل رویت و در غیر این صورت غیرقابل رویت است.

TextAlign: با استفاده از این خصوصیت می توان جهت متن را تغییر داد.

TabIndex: برای مواقعی کاربرد دارد که بخواهید سمت درسا به جای استفاده از موس برای حرکت بین کنترلها از تب استفاده کنید.(اگر ترتیب فیلدها با محل قرار گیری آنها در دیتابیس یکسان نباشد استفاده از این خصوصیت برای جابه جایی صحیح بین کنترل ها کمک می کند.)

ToolTip(راهنمای ابزار): اگر در این خصوصیت متنی وارد کنید در سمت درسا زمانی که موس بر روی این کنترل بـرده شـود ، مـتن وارد شده به عنوان توضیح یا راهنما ظاهر می گردد.

Enable: این خصوصیت هم دو قابلیت True و False بودن را دارا می باشد. اگر این گزینه True باشد کنترل مورد نظر فعال و در غیر این صورت ، غیرفعال است.

🔳 ورودی متن :

در این قسمت فقط خصوصیاتی که با خصوصیات کنترل فوق متفاوت می باشند توضیح داده خواهند شد و بقیه دقیقا شبیه موارد فوق است. موارد زیر مربوط به Text می باشد و Label آن دقیقا مانند فوق است:

ID: اگر در قسمت Text این کنترل ID را تغییر دهیم ، متناسب با نام نوشته شده در این قسمت (به عنوان مثال ID) ، ID مربوط به برچسب آن نیز تغییر می کند (به عنوان مثال به Iblname تغییر می یابد.)

Type: نوع متنی که می توان در Text وارد نمود را می توان از این قسمت مشخص کرد.

Dorsa Pasca

آموزس قرم ساز درسا

انوع مختلف Type عبارتند از:

nvarchar(50), nvarchar(100), nvarchar(200), nvarchar(500), nvarchar(max)

int, ntext , datetime

اگر نوع متن مربوط به TextBoxرا (nvarchar(max) انتخاب کنید ، می توانید یک متن با هر سایزی که می خواهید وارد نمایید.

اگر نوع متن را ntext مشخص کنید، TextBox شما به صورت Editor نمایش داده می شود.

بقیه ی موارد فوق نیز به وضوح مشخص می باشند ، مثلا اگر نوعint باشد داخل TextBox فقط می توانید اعداد integer وارد نمایید یا اگر datetime باشد فقط می توانید متن با فرمت تاریخ وارد نمایید و...

Permission: اگر به Text ، دسترسی بدهید ، باید در Text موردنظر خصوصیات متنی وارد کنید تا زمانی که کاربری عضو گروه دسترسی است و دسترسی آنها به صورت ReadOnly می باشد اجازه ی تغییر متن را نداشته باشند.

Validate: این گزینه برای تنظیمات اعتبارسنجی کنترل مورد نظر می باشد.

زمانیکه این تنظیمات برای کاربر نمایش داده می شود، شامل موارد زیر است که متناسب با استفاده و کاربرد کاربر از ایـن کنتـرل می توان این موارد را تنظیم نمود:

\*حتما پر شود: اگر تیک این گزینه را بزنیذ ، زمانی که در سمت درسا به این کنترل می رسید اگر آن را پر نکرده و دکمه ی ذخیره را بزنید ، پیغامی مبنی بر اینکه فیلد مورد نظر کپر نشده است به کاربر نمایش می دهد.

تعیین فرمت ورودی: اگر تیک مربوط به این مورد را بزنیم، گزینه ی دیگری با نام فرمت ورودی فعال می شود، که در این قسمت می توانیم مشخص کنیم که کاربر در این Text تمنی که وارد می کند فقط مطابق با فرمتی باشد که در این قسمت مشخص شده و در غیر این صورت به آن پیغام می دهد.

در DropDowList مربوط به فرمت وردی ۴ نوع مختلف برای تعیین فرمت متن وارد شده در Text مورد نظر وجود دارد، که عبارتند از: text, number, email, date

اگر دقت کرده باشید ، می بینید که دوگزینه ی تعیین بازه مجاز و تعیین طول مجاز ر زیر گزینه ی تعیین فرمت ورودی موجود می باشد که این دو گزینه با مشخص نمودن هرکدام از انواع فرمت ورودی فعال یا غیر فعال می شوند.

اگر نوع را text تعیین کنید ، هر دو گزینه ی تعیین بازه ی مجاز و تعیین طول مجاز فعال می شوند که با استفاده از مورد اول می توانید متن وارد شده یک توانید متن وارد شده یک متن وارد شده یک توانید متن وارد شده یک متن وارد شده یک حداقل و حدکثر طول تعریف شده باشد که در صورتیکه کاربر خارج از این محدوده متنی وارد نمود(چه کمتر ، چه بیشتر) به آن پیغام دهد.

برای نوع number هم دقیقا مانند text می باشد.(متن وارد شده بایستی حتما از نوع عدد باشد)

آموزش قرم ساز درسا

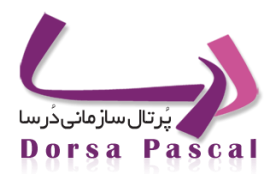

زمانی که نوع را email وارد می کنید ، هر دو گزینه ی فوق غیر فعال می شوند و متن وارد شده هم حتما بایـد فرمـت Emailداشـته باشد.

برای نوع date فقط گزینه ی تعیین بازه ی مجاز فعال می شود و فرمت متن وارد شده هم حتما باید ، فرمت تاریخ باشد.

مقایسه ی دو فیلد: زمانی که تیک این مورد را می زنید گزینه ی فیلد دوم فعال می شود که در DropDownList مربوط به آن لیست بقیه TextBox هایی که در این فرم موجود می باشد را نمایش می دهد که می توان با استفاده از این گزینه فیلد مورد نظر را با یکی دیگر از فیلدهای انتخاب شده مقایسه نمود.

این پانل دارای سه دکمه ی ذخیره ، لغو و بستن می باشد، با استفاده از دکمه ی ذخیره تمامی تغییرات به فـرم اعمـال مـی شـود، بـا استفاده از دکمه ی لغو تمامی تغییرات اعمال شده در این قسمت از بین می روند و با دکمه ی بستن کلا پانل بسته می شود.

TextMode: با استفاده از این خصوصیت می توانیم حالت متن را مشخص نمایید ، که دارای سه حالت , SingleLine, MultiLine می باشد.

SingleLine: با انتخاب این گزینه متن وارد شده در TextBox در یک خط قرار می گیرد.

MultiLine: با انتخاب این گزینه متن وارد شده در TextBox در چند خط قرار می گیرد.

Password: با انتخاب این گرپزینه متن وارد شده در TextBox به صورت Password نمایش داده می شود.

ReadOnly: اگر این خصوصیت را true کنیم ، متن وارد شده در TextBox سمت درسا بـ م کاربران فقـط بـ م حالـت ReadOnly نمایش داده می شود و کاربر متن مورد نظر را نمی تواند تغییر دهد.

کلید جدول: اگر این خصوصیت را برای کنترل true کنید ، در سمت درسا اگر کاربر مقداری را در Text وارد نمایـد، دفعـه ی بعـد نمی تواند دقیقا همان مقدار تکراری را وارد نماید و به آن پیغام می دهد و این به دلیل این است که فیلد را کلید کرده اید ومقادیر تکراری را قبول نمی کند.

دكلمه از نوع سرور:

تمام خصوصيات اين كنترل شبيه خصوصيات توضيح داده شده در فوق مي باشد .

دکمه از نوع لینک:

خصوصيات متفاوت:

NavigateUrl : در این خصوصیت لینک مربوط به کنترل را وارد می کنید.

Target: در این قسمت مشخص می کنید که لینک مورد نظر به چه شکل و در کجا باز شود.

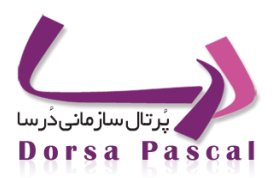

آموزش فرم ساز درسا

#### ■ منوی پایین کشیدنی:

#### خصوصيات متفاوت:

ltems: منوی فوق را به دو صورت می توان پر نمود که یکی از این دو حالت Items می باشد. با استفاده از این گزینه می توان به منوی مورد نظر آیتم اضافه نمایید.

Binding: با استفاده از Binding می توانید به منوی پایین کشیدنی از طریق پایگاه داده ی مورد نظر محتوی اضافه کنید.

قابل ذكر است كه خصوصيت Binding به Items اولويت دارد، يعنى اگر هر دوى اينها را پر كنيم ، Binding را اعمال مى كند.

#### 🔳 جعبه ی انتخابی

Items و Binding در آن دقیقا مانند فوق است و خصوصیات اضافه ی آن به صورت زیر می باشد:

RepeatColumn: با استفاده از این خصوصیت می توانیم مشخص کنیم که جعبه های انتخابی در چند ستون قرار بگیرند.

RepeatDirection: با استفاده از این خصوصیت می توانیم مشخص کنیم که جعبه های انتخابی به صورت افقی در فرم نمایش داده شوند یا عمودی.

#### 🔳 دکمه های رادیویی

تمام خصوصیات این کنترل شبیه به جعبه ی انتخابی می باشد.

#### 🔳 تصوير

تنها خصوصیت متفاوت این کنترل imageurl می باشد که از این قسمت عکس مورد نظر را آپلود کرده و سپس دکمـه ی ذخیـره را بزنید.

#### 🔳 تقويم

تنها خصوصیت متفاوت این فیلد Show Date می باشد که این خصوصیت در صورتیکه True باشد ، تاریخ امروز را در Text کنار تاریخ نمایش می دهد ، ولی در صورتیکه False باشد آن را نمایش نمی دهد.

#### 🔳 انتخاب فایل برای آپلود

خصوصیت Validate در این کنترل با بقیه ی کنترل ها متفاوت است ، صفحه ی مربوط به Validate در اینجا دارای دو گزینه به صورت زیر می باشد:

الف) حتما پر شود

ب) تنظیمات فایل: تیک این گزینه را که می زنیم ، موارد زیر فعال می شوند:

حداقل حجم ، حداکثر حجم و فرمت فایل.

دُرسا ، تحقق ایده های فردای شما

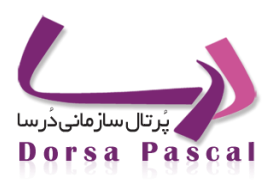

آموزش فرم ساز درسا

در فرمت فایل اگر بخواهید فرمتی به غیر از فرمتهای موجود اضافه کنید ، بایستی گزینه ی Custom را انتخاب کرده و در TextBox ظاهر شده فرمت های مورد نظر را اضافه نمایید.

گرید و اتصال به پایگاه داده

Binding: در قسمت ارتباط با پایگاه داده یک سرور با یک کوئری داریم که کوئری کلا به گرید بایند می شود.

CssClass: مواقعی که می خواهید به گرید استایل بدهید ، از این خصوصیت استفاده کنید ، به این شکل که یک نام کلاس به دلخواه در این قسمت وارد کنید ، زمانی که داخل دیتابیس ثبت شد ، یک فایل پشت این خصوصیت ساخته می شود که مسیر فایل مورد نظر به صورت زیر می باشد:

نام گرید+نام کلاس نوشته شده در این قسمت/Eform/Css

GridConfig: با استفاده از این خصوصیت می توانید تنظیمات مربوط به گرید را انجام دهید(در صورتی که کوئری بایند کرده با شید این تنظیمات فعال می شود)

در این خصوصیت مواردی که مشاهده می شود به شرح زیر می باشد:

- برای گرید ردیف در نظر گرفته شود: زمانیکه تیک این گزینه زده شود، در سمت درسا به گرید یک ستون با سرستون ردیف
  اضافه شده است که ردیف های مربوط به هر سطر را نمایش می دهد.
- افزودن آیتم به لیست نام فیلدها: زمانیکه تیک این مورد را می زنید گزینه ای به نام ، نام فیلد جدید اضافه می شود ، کـه در آن
  نام یکی از فیلدهای کوئری را اضافه می کنید و لیست بقیه ی فیلدها هم نمایش داده می شود.

زمانی که فیلد مورد نظر را اضافه کردید به لیست نام در پایین آن اضافه می شود که با انتخاب آن ، عنوان سرستون مطابق با نام فیلد تغییر می کند که می توانید خودتان آن را تغییر دهید . نوع را هم متناسب با فیلد می توانید متن یا عکس یا لینک انتخاب کنید.

اگر نوع را لینک تعیین کنید یک گزینه ی دیگر به نام عنوان لینک اضافه می گردد که می توانید برای نمایش سمت درسا یک عنوان به لینک بدهید.

- مقدار نمایشی: ممکن است به ازای یکسری از فیلدها در دیتابیس مقدار نامفهومی خورده باشد ، بـه عنـوان مثـال ممکـن است به جای نام اصفهان در دیتابیس عدد ۰ خورده باشد ، بنابراین هرجا که از این فیلد در فرم استفاده کنید ، به جـای آن عدد ۰ را نمایش می دهد، برای اینکه این مشکل حل شود و برای کاربر سمت درسا یک فیلد بامفهوم نمایش داده شود از این گزینه استفاده کنید و در مقدار اصلی ، مقداری که در دیتابیس نوشته می شود را قرا دهید(در این مثـال عـدد ۰) و بـه جای مقدار جایگزین ، مقداری را که می خواهید سمت درسا به کاربر نمایش داده شود را قرار دهید.(در اینجـا مـثلا همان اصفهان)
  - پهنا(Pixel): همان پهنای سر ستون می باشد.(سایز گرید پهنای سر ستون می باشد.)

در مواقعی که گرید را به کوئری بایند نمی کنید از این تنظیمات می توانید در فرم های از نوع وب سرویس استفاده کنید.

آموزش فرم ساز درسا

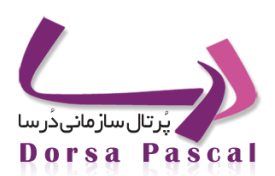

#### 🔳 خروجی اکسل

برای این کنترل حتما باید یک Binding از کوئری که می خواهید از آن خروجی اکسل بگیرید داشته باشید.

#### 🔳 پرداخت الکترونیک

در پنجره ی باز شده ی تنظیمات پرداخت ۳ گزینه مشاهده می شود:

انتخاب حساب: لیست حسابهای داخل این گزینه از حسابهای بانکی تعریف شده داخل درساپکس پر می شود.

انتخاب کنترل قیمت: لیست تمام کنترل های داخل فرم در اینجا نمایش داده می شود.(این کنترل ها می تواند دستی پر شده باشد یا ثابت باشد و یا اینکه از یک کوئری از وب سرویس بخواند.)

انتخاب تصویر پرداخت: این قسمت برای مواقعی کاربرد دارد که چند کنترل پرداخت(به عبارتی چند حساب برای پرداخت) داشته
 و بخواهید برای هر کدام تصاویر متفاوت داشته باشید.

#### ■ افزودن Captcha

این کنترل برای امنیت استفاده می شود و خصوصیتی علاوه بر خصوصیات فوق ندارد که توضیح داده شود.

#### 🔳 فیلد محاسباتی

CompConfig: پنجره ای که مربوط به این خصوصیت است دارای موارد زیر می باشد:

- انتخاب فیلد: لیست کنترل ها یی را نمایش می دهد که در فرم موردنظر دارای Validate=number می باشند.
- انتخاب عملیات: عملیاتی که می خواهید روی فیلد یا فیلدهای مورد نظر انجام دهید را در این جا مشخص می شود .
  - عبارت محاسباتی: زمانی که دو فیلد فوق را پر می کنیم نتیجه ی عملیات را در این جا نمایش می دهد.

سمت درسا زمانی که فرم را باز کنید ، وقتی فیلد مورد نظر را پر شود ، خودش فیلد محاسباتی را محاسبه می کند.

اگر فیلد Null باشد ، خطا نمی دهد ولی جواب هم نمی دهد.

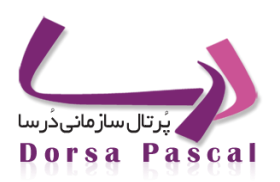

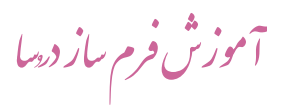

# فصل دو: انواع فرم

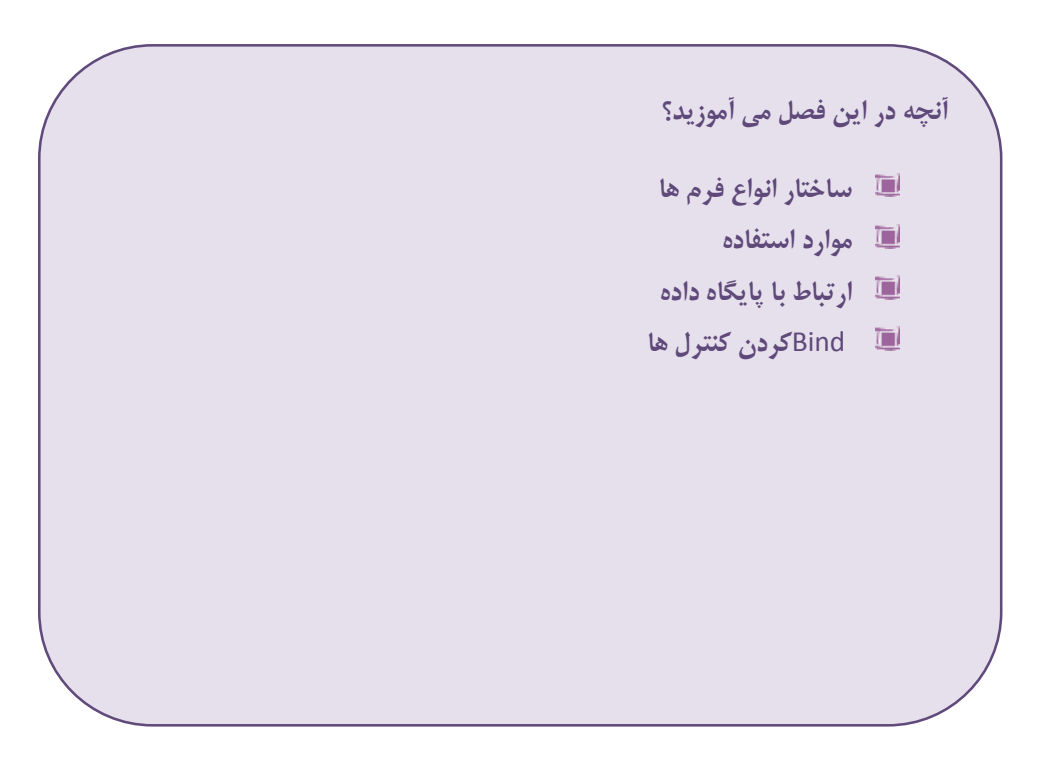

آموزش فرم ساز درسا

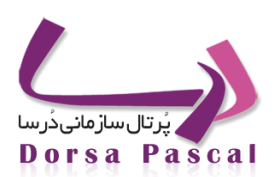

## فرم ورود اطلاعات

#### 🔳 معرفی فرم ورود اطلاعات

همانطور که از اسم این فرم پیداست این فرم برای جمع آوری و ورود اطلاعات در سیستم می باشد. اطلاعات وارد شده در جدول پست فرم (با همان نامی که در زمان ایجاد فرم تنظیم می کنید) ذخیره می شوند.

■ کار با فرم ورود اطلاعات

پس از ایجاد گروه جدید در فرم ساز، با کلیک روی دکمه 🧮 وارد صفحه ای به شکل زیر می شوید. روی آن کلیک کنید.

- 평 : برای ایجاد فرم جدید از این دکمه استفاده می شود.
  - 🔳 ایجاد فرم جدید

برای ایجاد فرم جدید روی دکمه 璕 کلیک کنید. وارد قسمت تنظیمات فرم می شوید.

| نام فرم الم جدول Form152                                                                                                    |  |
|----------------------------------------------------------------------------------------------------|--|
| بهنای فرم ارتفاع فرم ارتفاع فرم الا فرم بعدی فرم بعدی را در صورت وجود.انتخاب کنید 💌                                                   |  |
| رنگ زمینه 📃 تعداد رکورد 🦛 شروع 🐂 1390/06/12 اتمام                                                                                     |  |
| عكس زمينه Browse                                                                                                    |  |
|                                                                                                    |  |
|                                                                                                    |  |
| نوع فرم انتخاب کنید                                                                                                    |  |
| 🗖 تنظیمات مدیریت رویداد                                                                                                    |  |
| تابيخ بالمراجع تنظيمات Presubmit                                                                                                    |  |
| تعميمه Nextsubrint E                                                                                                    |  |
| محتوای تبت شده در این قرم ، قابلیت چاپ داشته باشد                                                                                     |  |
| 📃 از تغییرات ثبت <i>(و</i> یرایش روک این فرم ، لاک گرفته شود                                                                          |  |
| الم الم الم الم الم الم الم الم الم الم                                                                                               |  |
| العاقرم فعان باست.<br>الما المالية من عند ما ماكر المالية عنه عند المام كر المالية عنه المالية المالية المالية المالية المالية المالي |  |
|                                                                                                    |  |
| - Server's                                                                                                    |  |
|                                                                                                    |  |
|                                                                                                    |  |
| دخيرة بالكشت                                                                                                    |  |

#### ورود اطلاعات – ۱

در این صفحه برای ایجاد فرم جدید ، تنظیمات مورد نظر را انجام داده و روی دکمه ذخیره کلیک کنید.

آموزش فرم ساز درسا

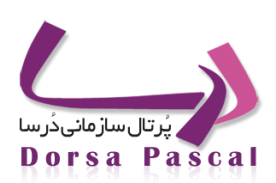

- نام فرم : مشخص کننده نام فرم می باشد.
- نام جدول : مشخص کننده جدول این فرم در بانک اطلاعاتی می باشد که اطلاعات این فرم درون این جدول ذخیره می شود.

زمانی که یک فرم ایجاد می کنید ، فرم ساز به طور اتوماتیک یک جدول برای آن در بانک اطلاعاتی در نظر می گیرد که نام آن در قسمت نام جدول وارد شده است. تمامی اطلاعاتی که در این فرم روی پرتال توسط کاربر ذخیاره می شود درون ایان جادول نگهادری می شود. از طرف دیگر برای گزارش گیری و نوشتن کوئری های لازم در قسمت پرس و جو از نام این جدول استفاده می شود.

- صول و ارتفاع فرم : مشخص كننده اندازه فرم است.
- فرم بعدی : در صورتی که قصد دارید تعدادی فرم را به صورت ویزاردی ایجاد کنید به صورتی که این فرم ها یکی پس از دیگری پشت سرهم نمایش داده شده و اطلاعات آن ها ثبت شوند در این قسمت فرم بعدی این فرم را انتخاب کنید.
  برای این منظور ابتدا باید تمامی فرم ها را ایجاد کرده و پس از آن فرم ها را ویرایش کرده و فرم بعدی آن ها را مشخص نمائید.
- رنگ پس زمینه و عکس پس زمینه برای تنظیمات گرافیکی فرم می باشد. اگر عکسی را برای پس زمینه فرم انتخاب کنید
  در زمان ویرایش فرم دو گزینه دیگر برای نمایش عکس و حذف آن به این قسمت اضافه می شود.
- تعداد رکورد : این قسمت تنها مربوط به فرم های مستر دیتیل می باشد. مشخص کننده تعداد دفعاتی است که این فرم
  اجازه ثبت دارد برای هر فرم مستر. برای ایجاد فرم هایی از نوع غیر از مستر دیتیل این گزینه را خالی بگذارید . ( این
  گزینه در قسمت انواع فرم در فرم های مستر دیتیل بیشتر توضیح داده خواهد شد. )
- تاریخ های شروع و اتمام فرم : مدت زمان فعالیت فرم را مشخص می کند. فرم در تاریخ های خارج از ایـن محـدوده غیـر
  فعال است یا اعتبار ندارد.
  - نوع فرم : نوع فرم را ورود اطلاعات انتخاب كنيد.
    - سازمان ها : از این گزینه صرف نظر کنید.
  - متن پيغام پس از ثبت اطلاعات را در كادر مريوطه وارد كنيد.
    - سایر تنظیمات را در صورت نیاز وارد کنید و ذخیره را بزنید.

آموزش فرم ساز درسا

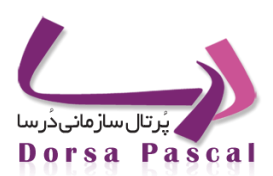

## فرم ورود اطلاعات در جدول انتخابی

#### 📕 معرفی فرم ورود اطلاعات در جدول انتخابی

در این نوع فرم علاوه بر ذخیره شدن اطلاعات در جدول خود فرم ، در جدولی که برای آن انتخاب می کنید نیز ذخیـره مـی شـوند. پس از انتخاب این نوع فرم در قسمت تنظیمات فرم ، باید نام سرور و نام جدول مورد نظر را انتخاب کنید.

نکته هائز اهمیت این است که ساختار جدول انتخابی حتما باید با ساختار جدولی که برای فرم ساخته می شود یکسان باشد. فیلـدهای جدولی که برای فرم ساخته می شود و نوع آنها در زمان طراحی فرم مشخص می شوند. به طوری که به ازای هر کنترلی که روی فرم قرار می دهید یک فیلد در جدول ایجاد می شود.

#### کار با فرم ورود اطلاعات در جدول انتخابی

طراحی این نوع فرم شبیه فرم ورود اطلاعات است با این تفاوت که در قسمت تنظیمات فرم ، نوع فرم را از نوع فرم ورود اطلاعات در جدول انتخابی قرار داده و نام جدول مورد نظر را از دراپ دان انتخاب کنید.

پس از انتخاب نوع فرم از نوع ورود اطلاعات در جدول انتخابی دراپ دان انتخاب اتصال و انتخاب جدول نمایش داده میشود که انتخاب اتصال همان اتصال به دیتابیس است و دراپ دان جدول همان جدولی است که میخواهید اطلاعات فرم در آن جدول هم ثبت شود.

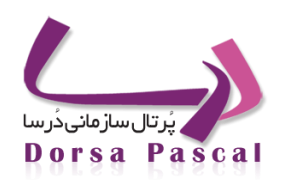

آموزش فرم ساز درسا

| Form80                              | نام جدول                                  |          |                        |         | نام فرم     |
|-------------------------------------|-------------------------------------------|----------|------------------------|---------|-------------|
| عدی را در صورت وجود،انتخاب کنید 🛛 🕙 | 500 فرم بعدی فرم ب                        | 0        | ارتفاع فرمر            | 500     | يهناي فرمر  |
| 1390/07 اتمام 🐂                     | شروع 🐂 7/18                               |          | عداد رکورد             |         | رنگ زمینه   |
|                                     |                                           |          |                        | Browse. | عکس زمینه 🛄 |
|                                     |                                           |          |                        |         |             |
|                                     | to the set of the set of the function     |          |                        |         |             |
|                                     | رود اطلاعات درجدون انتخابی<br>r           | الحاتمة  | نوع فرم<br>انجاب انمال |         |             |
|                                     | Method error                              | 5001     | Jas Jasil              |         |             |
|                                     | بداد                                      | دىرىت بە | تنظيمات م              |         |             |
|                                     | ت<br>ت                                    | P تنظيما | reSubmit 🗌             |         |             |
|                                     | نات                                       | Ne تنظيه | xtSubmit 🔲             |         |             |
| باشد                                | در این فرمر ، قابلیت چاپ داشت             | ت شده    | 📃 محتوای ثب            |         |             |
| شود                                 | یش روی این فرم ، <mark>لاگ گرفته</mark> ، | ثبت/ويرا | 📘 از تغییرات           |         |             |
|                                     | داشته باشد                                | ، ویرایش | 📃 فرم قابلیت           |         |             |
|                                     |                                           | باشد     | ا⊻ا قرم فعال ا         |         |             |
|                                     | یام و کد رهکیری                           | ز مدیریت | ا استفاده از           |         |             |
| جسيجو                               | 14                                        |          |                        |         |             |
|                                     |                                           |          |                        |         |             |
|                                     | ذخيره بازگشت                              |          |                        |         |             |
|                                     |                                           |          |                        |         |             |

ورود اطلاعات در جدول انتخابی- ۱

آموزش فرم ساز درسا

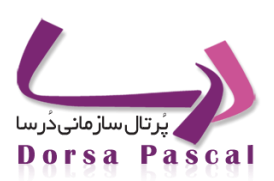

# فرم ورود اطلاعات Ws Authenticate

Ws Authenticate معرفى فرم ورود اطلاعات

این فرم ها نوعی فرم Web Service هستند که درصورتی که کاربر مجاز به ثبت فرم باشد اجازه ثبت فرم را دارد. به عنوان مثال فرم انتخاب واحد دانشگاه را درنظر بگیرید. دانشجو دروس را انتخاب می کند ولی درصورتی که مجوز مالی داشته باشد اجازه ثبت دروس را دارد.

کار با این نوع فرم شبیه فرم های از نوع وب سرویس است که در ادامه توضیح داده خواهد شد.

فرم جستجو بر روی اطلاعات : این نوع فرم ها به منظور جستجوی اطلاعات ثبت شده در فرم های ورود اطلاعات یا جداول بانک اطلاعاتی دیگری مورد استفاده قرار می گیرند. برای این منظور باید پس از انتخاب این نوع فرم تنظیمات (انتخاب اتصال – انتخاب کوئری – نوع جستجو – صفحات) را برای آن انجام دهید.

نکته: اتصال ها دز قسمت ارتباط با پایگاه داده و کوئری ها در قسمت پرس جو تعریف می شوند.

نوع جستجو : مشخص مى كند كه عبارت مورد جستجو عينا همانند مقادير جدول باشد يا شبيه آن نيز مى تواند باشد.

صفحات : مشخص می کند چه تعداد خروجی (چند صفحه) از جدول به ازای جستجو برگردانده شود.

نکته : این نوع فرم ها پیچیدگی و کارآیی فرم های جستجو با پارامتر را ندارند و کمتر مورد استفاده قرار می گیرند.

آموزش فرم ساز درسا

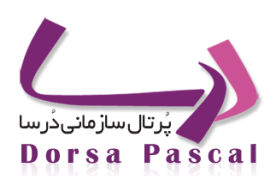

# فرم جستجو با پارامتر

# 🔳 معرفی فرم جستجو با پارامتر

هنگامی که بخواهید مقداری از یک فیلد رکورد را وارد کنید و مقدار فیلد دیگری از همان رکورد را خروجی بگیریـد از ایـن نـوع فـرم استفاده می شود .

#### 🔳 کار با فرم جستجو با پارامتر

موقع ساخت فرم، نوع این فرم را جستجو با پارامتر انتخاب کنید.

| •        | فرم جستجو با پارامتر              | نوع فرمر       |
|----------|-----------------------------------|----------------|
| •        | انتخاب سازمان                     | سازمانها       |
|          | بریت رویداد                       | 📄 تنظیمات مد   |
|          | تنظيمات                           | PreSubmit 📄    |
|          | N تنظیمات                         | lextSubmit 📄   |
| لته باشد | ه شده در این فرم ، قابلیت چاپ داش | 🔲 محتوای ثبت   |
| شود      | بت/ویرایش روی این فرم ، لاگ گرفته | 📃 از تغییرات ث |
|          | وبرايش داشته باشد                 | 📄 فرم قابلیت و |
|          | شد                                | 🔽 فرم فعال بان |
|          | مدیریت پیام و کد رهگیری           | 📄 استفاده از   |
| جستجو    |                                   |                |
|          |                                   |                |
|          |                                   |                |
|          | ذخیرہ بازگشت                      |                |
|          |                                   |                |
|          |                                   |                |

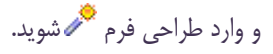

| 🔚 🏭 🗐 📰 🗶 🖉 🖆 🏓 ورود اطلاعات 🤌 🖆 test                           |
|-----------------------------------------------------------------|
|                                                                 |
| فرم تسنتی کد ملی_نام 📒 📕 🗮 🖉 🤌 🖆 🎤 بارامتریک 1390/06/19 500 500 |

جستجو با پارامتر – ۲

آموزش فرم ساز درسا

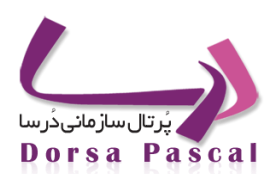

مثلاً می خواهید کاربر با وارد کردن کد ملی، بتواند نام و نام خانوادگی خود را دریافت کند.ابتدا سه کنترل ورودی متن برای نام ۰ نـام خانوادگی و شماره شناسنامه قرار داده و خصوصیات آن ها را به صورت زیر تنظیم کنید.

| (ID)      | bltxt3       |   | اعمال تغييرات البيش نمايش الباذگشت | شد که ماه به ماه فروند آنده ماه کار منطقه معامل منه ماه ماه ماه ماه ماه ماه ماه ماه ماه ما |
|-----------|--------------|---|------------------------------------|--------------------------------------------------------------------------------------------|
| Text      | نام خانوادگی | T |                                    | אושט בראט_סויר ענט עיר 200 - ולאט עיר 200 - בין כעני אואיבי בין כע או                      |
| Тор       | -49          |   | btxt                               | فن کنزل جدید                                                                               |
| Right     | 637          |   |                                    | 500  450  400  350  300  250  200  150  100                                                |
| Width     | 100          |   |                                    |                                                                                            |
| Height    | 20           |   |                                    | لا مل                                                                                      |
| Font      | Tahoma       | • |                                    | نام                                                                                        |
| FontSize  | 11px         | • |                                    |                                                                                            |
| Bold      | False        | • |                                    | نام خانوادگی                                                                               |
| Italic    | False        | • |                                    | Button                                                                                     |
| UnderLine | False        | • |                                    |                                                                                            |

جستجو با پارامتر – ۳

Id=nameUser Binding=name

Id=familyUser Binding=family

Id=IdSh parameter=codeMeli

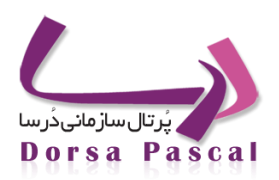

آموزش فرم ساز درسا

#### روش بایند کردن کنترل ها

وارد طراحی فرم شده و کنترل nameUser کلیک کنید تا در حالت انتخاب قرار بگیرد و روی Binding کلیک کنید. از لیست انتخاب سرور نام اتصالی که ابتدا تعریف کرده را مشخص کنید و از لیست انتخاب کوئری نام کوئری که قبلا تعریف کردید (در ادامه ساخت کوئری توضیح داده شده است)را برگزینید و پس از انتخاب فیلد روی دکمه ذخیره کلیک کنید . پس از Bind کردن کنترل ها ، بر روی فیلدی که می خواهید به عنوان پارامتر ارسال شود کلیک کنید و سپس از لیست تنظیمات رو به روی rameter نام پارامتر مورد نظر خود را بنویسید.(به عنوان مثال codeMeli در مثال ذکرشده )

| Binding        |  |
|----------------|--|
| Permission     |  |
| EventManagment |  |
| Parameter      |  |

جستجو با پارامتر – ۴

آموزش فرم ساز درسا

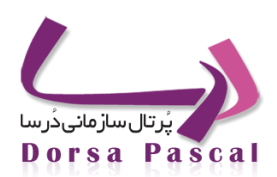

|   |            | ارتباط با جدول پایگاه داده<br>Web Sopriso L L L - L | 0     |                                                                                                    |
|---|------------|-----------------------------------------------------|-------|----------------------------------------------------------------------------------------------------|
| ~ | date       | ارب عن عداد می<br>انتخاب سرور                       | U.    |                                                                                                    |
| ~ | userSearch | Query انتخاب                                        |       |                                                                                                    |
| ~ | name       | انتخاب فيلد                                         |       |                                                                                                    |
|   | ستن        | لغو                                                 | ذخيره |                                                                                                    |
| 8 |            |                                                     |       | >                                                                                                    |
| < |            |                                                     |       | Contraction of the local division of the local division of the loc |

جستجو با پارامتر – ۵

در مرحله بعد باید یک کوئری به صورت زیر بنویسید، برای نوشتن کوئری ابتدا باید اتصال به پایگاه داده را برقرار کنید.

آموزش فرم ساز درسا

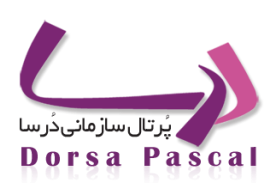

# 🔳 ار تباط با پایگاه داده

روی ارتباط با پایگاه داده کلیک کنید:

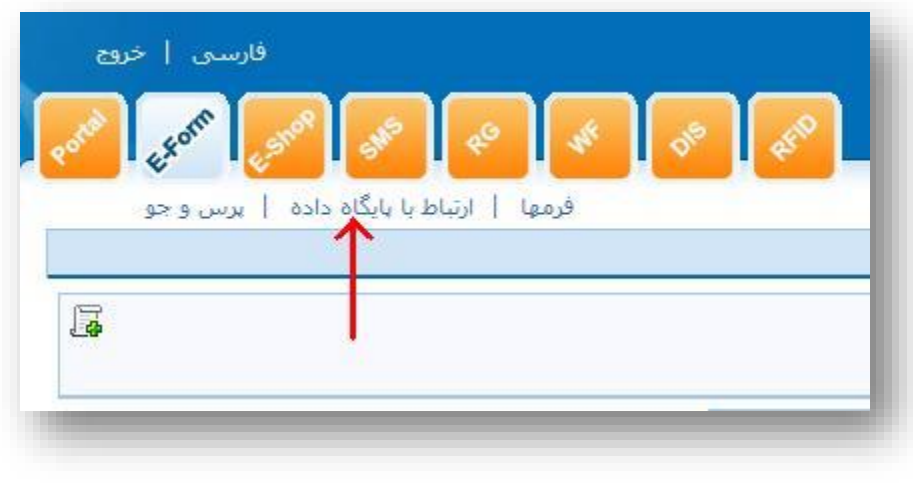

جستجو با پارامتر – ۶

با زدن این لینک وارد پنل DIS خواهید شد تا بتوانید در این پنل اتصالات به دیتابیس را تعریف کنید . در ادامه معرفی DIS و طرز ساخت اتصال به پایگاه داده توضیح داده شده است.

## DIS(سیستم یکپارچه ساز درسا)

#### 🔳 معرفی DIS

هدف این قسمت جمع آوری اتصالات و کوئری های تعریف شده دیتابیس به صورت یکجا می باشد. با استفاده از سیستم یکپارچه ساز درسا میتوان تمام اتصالات به دیتابیس(منابع) و کوئری های مربوط به دیتابیس (پرس و جو)را در یکجا جمع آوری کرد و در قسمتهای مختلف برنامه از این اتصالات و کوئری ها استفاده نمود. بیشترین کاربرد SIG در گزارش گیری با RG است که در DIS اتصالات به دیتابیس را تعریف کرده و در RG از این اتصالات برای گرفتن کوئری استفاده می شود، البته در نسخه های بعدی درسا در قسمتهای دیگر هم از SIG و اتصالات و کوئری های تعریف شده در آن استفاده خواهد شد.

#### DIS ساخت اتصال دیتابیس در DIS

پس از وارد شدن به پنل DIS روی منابع کلیک کنید و روی افزودن گروه کلیک کرده و یک گروه ایجاد کنید.

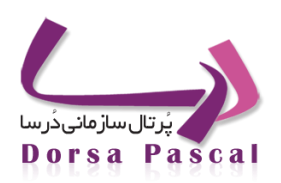

آموزش فرم ساز درسا

| 1 2 2 2 2 2 2 2 2 2 2 2 2 2 2 2 2 2 2 2 | 🖌 🖉 💋            | adr<br>1390/06/14 1:26 | nin نام کاربری PM زمان ورود | سیستم یکپارچه ساز درسا<br>Dorsa Integration System |
|-----------------------------------------|------------------|------------------------|-----------------------------|----------------------------------------------------|
| اڧودن                                   | منابع   برس و جو |                        |                             | $\rightarrow$ +                                    |
| Ouerv منابع وبرايش خل                   | بوصيحات          | نام.                   | فعاليت                      | = سر شاخه<br>م                                     |

یکپارچه ساز– ۱

| نامر    | گروه تستی                 |
|---------|---------------------------|
| توضيحات |                           |
|         |                           |
| نمايش   | محتوای وارد شده فعال باشد |
|         | ثبت انصراف                |

یکپارچه ساز– ۲

# پس از ثبت گروه در گرید روی "درج منابع" 🖆 کلیک کرده و یک اتصال به دیتابیس تعریف کنید.

| حذف | ويرايش | ليست<br>منابع | درج<br>منبع | توضيحات | نام                 | فعاليت       |
|-----|--------|---------------|-------------|---------|---------------------|--------------|
| 1   | 2      |               | <b>e</b>    |         | OstandariConnection | $\checkmark$ |
| Ē   |        |               |             |         | گروه تستی           | $\checkmark$ |
|     |        |               |             |         |                     |              |

یکپارچه ساز– ۳

آموزش فرم ساز درسا

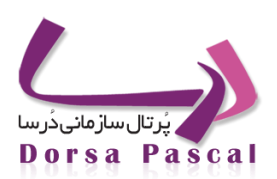

| اللاق مربط با حروا سلك |         |         | -71         |
|------------------------|---------|---------|-------------|
| وبرایش حد              | توضيحات | تام     | ممه         |
|                        |         | tasisat | بایگاه داده |
|                        |         |         | وب سرویس    |
|                        |         |         | فايل        |
|                        |         |         |             |

#### یکپارچه ساز– ۴

در این صفحه میتوان اتصال به منبع را تعریف کرد. برای این کار از لیست "منبع" نوع مورد نظر Sql یا oracle یا xml و ...

را انتخاب کرده، همچنین بقیه اَیتم های مورد نیاز را وارد کرده و دکمه تست اتصال را زده و ثبت را کلیک کنید.

در صورتیکه با sqlServer کار کرده باشید این را میدانید برای اتصال به دیتابیس میتوان از مد امنیتی windowsAuthenticate

(سیستم شناسایی ویندوز) استفاده کرد ، در DISهم با زدن تیک مد امنیتی یکپارچه از این سیستم شناسایی ویندوز استفاده خواهد کرد.

|                      | ▼ | Sql | منبع |
|----------------------|---|-----|------|
|                      |   |     |      |
| نام منبع             |   |     |      |
| توضيحات              |   |     |      |
|                      |   |     |      |
| +                    |   |     |      |
| نام سرور             |   |     |      |
| نام پایگاه داده      |   |     |      |
| نام کاربری           |   |     |      |
| رمز عبور             |   |     |      |
| 🔲 مد امنیتی یکبارچه  |   |     |      |
|                      |   |     |      |
| نست انصال تبت انصراف |   |     |      |
|                      |   |     |      |

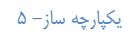
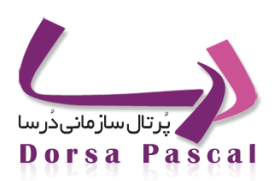

آموزش فرم ساز درسا

#### 🛚 پرس و جو

برای تعریف کوئری مورد نظر وارد پنل ایفرم شوید بعد روی پرس و جو کلیک کنید.

| فارسی   خروج<br>محمع الحمق الحمق الحمق الحمق الحمق الحمق الحمق الحمق الحمق الحمق الحمق الحمق الحمق الحمق الحمق الحمق الحمق الحمق | نام کاربری<br>(مان ورود ۵4min ⊈<br>(مان ورود 14/06/1390 AM 10:40 |
|----------------------------------------------------------------------------------------------------|------------------------------------------------------------------|
| فرمها   ارتباط با بایگاه داده   برس و جو                                                                                         |                                                                  |
|                                                                                                    |                                                                  |

#### جستجو با پارامتر – ۷

### در مرحله بعد روی ایجاد کوئری جدید کلیک کنید.

| خروج    | فارسنی       |                     |       |       |  |
|---------|--------------|---------------------|-------|-------|--|
| and the | m sne        | SHS RO              | WE DE | A COL |  |
| •••     | ه داده   پرس | ا   ارتباط با پایگا | فرمي  |       |  |
|         |              |                     |       |       |  |
| Ģ       |              |                     |       |       |  |
| T       |              |                     |       |       |  |

جستجو با پارامتر – ۸

در صفحه باز شده ، ابتدا "نام اتصال" (اتصال را در مرحله قبل در DISتعریف کرده اید)را انتخاب کنید و یک نام به "نام کوئری" بدهید (userSearch) , در قسمت بعد کوئری مورد نظرتان را می نویسید که در اینجا select نوشته شده است.

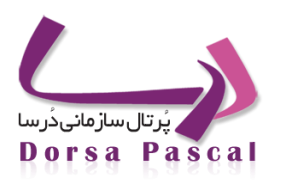

آموزش فرم ساز درسا

| PortalConnection                                           |   | نام اتصال                |
|------------------------------------------------------------|---|--------------------------|
| UserSearch                                                 |   | نامر كوئرى               |
|                                                            |   | توضيحات                  |
| select name,id,family from userTable<br>where id=@codemeli | * | كوئرى                    |
|                                                            |   |                          |
| name,id,family                                             | ^ |                          |
|                                                            | * | فيلدها                   |
|                                                            |   | 1. Y ( ( ( ( ) ) ) ( ) ) |

#### جستجو با پارامتر – ۹

Select name, family, id from userTable where id=@codeMeli

و بر روی دکمه ذخیره را کنید. همین طور که میبینید در این کوئری شرط روی پارامتر codeMeli® قرار داده شده است. بعد از ذخیره کوئری به طراحی فرم برگشته روی کنترل codeMel کلیک کرده ودر خصوصیت پارامتر این کنترل نام پارامتر codeMeli را قرار دهید. سپس یک دکمه بر روی فرم قرار دهید و مقدار text آن را به متن ((نمایش)) تغییر دهید، با قرار دادن این فرم در منو اگر سمت درسا فرم را باز کنید و کد ملی را بزنید ، نام و نام خانوادگی نمایش داده می شود.

آموزش فرم ساز درسا

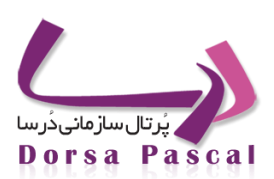

## فرم نمایش اطلاعات

## 🔳 معرفي فرم نمايش اطلاعات

این فرم برای نمایش اطلاعات به کار می رود. تعدادی کنترل نمایشی در این فرم ها قرار می گیرد و اطلاعاتی را از بانک اطلاعاتی یا وب سرویس می خواند و نمایش می دهد.

## 🔳 کار با فرم نمایش اطلاعات

طراحی و ساخت این نوع فرم مانند فرم جستجو با پارامتر است که در این ساخت این فرم ، نوع فرم را از نوع نمایش اطلاعات انتخاب کنید و کنترل هایی که در طراحی فرم به کارر فته را به کوئری های مورد نظر بایند کنید.

آموزش فرم ساز درسا

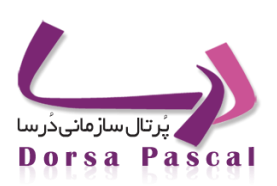

## فرم ماژول ساز

### 🔳 معرفی فرم ماژول ساز (Etools)

"E-tools" ابزاری است قدرتمند که بوسیله آن می توانید، ماژولی مطابق با خواسته سازمان، با طراحی دلخواه و امکاناتی چون گروهبندی، آرشیو و ... ایجاد کنید.در پرتال سازمانی درسا و در قسمت مدیریت ماژول، به صورت پیش فرض تعدادی ماژولهای پرکاربرد و متداول مانند ماژول اخبار، مناقصه، مزایده، مقالات و ... وجود دارد. این ماژولهای پیش فرض حالت عمومی داشته و تلاش شده تا کلیه نیازهای متداول در سازمانها را پوشش دهد. ولی این ماژولها همواره نمیتواند پاسخگوی کلیه نیازهای سازمانها باشد و گاهی بنا بر نیاز مشتریان بایستی ماژول های جدید طراحی شود ،جهت رفع این نیاز میتوان از "E-tools" استفاده کرد.

### 🔳 کار با فرم ماژول ساز

ایجاد این نوع فرم ها دقیقا مانند فرم های ورود اطلاعات است و هنگام ایجاد بایستی نوع فرم را ماژول ساز انتخاب کنید.

| -         | فرمر ماژول ساز                     | نوع فرمر     |
|-----------|------------------------------------|--------------|
|           | انتخاب سازمان                      | سازمانها     |
|           | نديريت رويداد                      | 🔲 تنظیمات م  |
|           | P تنظیمات                          | reSubmit 🔲   |
|           | Ne: تنظیمات                        | xtSubmit 🔲   |
| ليته باشد | بت شده در این فرم ، قابلیت چاپ داش | 📃 محتوای ثب  |
| ، شاود    | شت/ویرایش روی این فرم ، لاگ گرفته  | 📃 از تغییرات |
|           | ، ويرايش داشته باشد                | 🔲 فرم قابلیت |
|           | باشد                               | 🔽 فرم فعال   |
|           | ز مدیریت پیام و کد رهگیری          | 🗖 استفاده از |
| جستجو     |                                    |              |
|           |                                    |              |
|           |                                    |              |
|           | ذخیرہ بازگشت                       |              |
|           |                                    |              |
|           |                                    |              |

#### ماژول ساز– ۱

در طراحی فرم کنترل هایی که ماژول لازم دارد را قرار دهید. هنگام طراحی این نوع فرم بایستی موارد زیر رعایت شود.

o EtoolsTitle: حتما موقع طراحي اين نوع فرم يک کنترل با نام EtoolsTitle قرار داده شود.

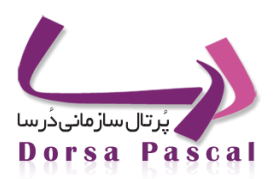

آموزش فرم ساز درسا

- EtoolsExpDate این ID را اصولا به کنترل تاریخ داده می شود ، که برای زمانیکه می خواهید برای ماژول آرشیو تعریف
   کنید کاربرد دارد، پس اگر در طراحی فرم ماژول ساز کنترل تاریخ قرار داده شد و خواستید این ماژول آرشیو شود نام کنترل
   تاریخ را EtoolsExpDate بگذارید.
- EtoolsFile این فیلد برای مواقعی استفاده می شود که فایل آپلودر در فرم استفاده کرده باشید که بایستی ID آن را حتما
   EtoolsFile بدهید تا بتوان از آن استفاده نمود.
- ٥ اگر بیش از یک فایل آپلود، داشته باشید کنترل های بعدی را به ابن طریق نامگذاری نمایید: EtoolsFile File File File File و ....

آموزش فرم ساز درسا

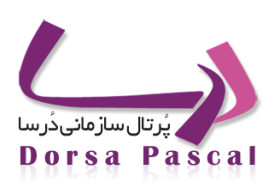

### فرم وب سرویس

🔳 وب سرویس چیست؟

فرم های وب سرویس دو نوع هستند:

- وب سرویس از نوع WSDL
- ۲. وب سرویس از نوع HTTP
- 🔳 👘 وب سرویس از نوع WSDL:

زمانی که این نوع وب سرویس را انتخاب می کنید ، فیلدهای Class ، WebService ، تابع بازگشتی و Method فعال می شوند. سوالی که در این قسمت پیش می آید این است که محتوی داخل این فیلدها از کجا پر می شوند؟

حال در پاسخ به این سوال ، بایستی موارد و توضیحات زیر را در نظر گرفته و اعمال کنید:

WSDL کار با فرم های وب سرویس از نوع WSDL

برای افزودن یک WebService به پرتال بایستی آدرس زیر را در AddressBar وارد نموده تا وارد صفحه ی مربوطه شوید:

http://websiteName/eform/webservice/webserviceinput.aspx?lang=1&sub=0&codep=0

با وارد شدن به این صفحه مواردی را مشاهده می کنید که به تفصیل توضیح داده خواهند شد:

|               |              |             | سرویس های وب |
|---------------|--------------|-------------|--------------|
|               |              | عنوات:      |              |
| *             |              | توضيحات:    |              |
| ·             |              |             |              |
| © انتخاب ادرس |              | انتخاب فایل |              |
|               | Browse       | فايل:       |              |
|               | ذخیرہ بازگشت |             |              |
|               |              |             |              |

وب سرویس- ۱

- ۱- عنوان : عنوان وب سرویس دقیقا همان نامی است که در ایجاد فرم از نوع WSDL در فیلد اول با نام WebService نمایش داده می شود.
- ۲- توضیحات : در این قسمت می تواند یک توضیحی برای وب سرویسی که در اینجا آپلود می کنید، داشته باشید. البته قابل ذکر است
   که این توضیحات پس از ثبت در هیچ گریدی قابل نمایش نمی باشد.
  - ۳- انتخاب فایل : این قسمت فقط برای فرم های از نوع WSDL قابل استفاده است.

در این قسمت بایستی یک فایل dll به پروژه Add کنید، که در ادامه طریقه ی ساختن فایل مربوطه را توضیح داده خواهد شد.

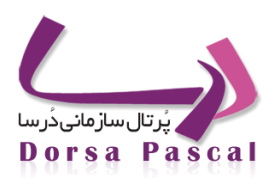

آموزش فرم ساز درسا

## dll طریقه ی ساختن یک فایل dll

برای این کار یک پروژه از نوع Web Application در VisualStudio باز کرده و مسیری را برای ذخیره ی پروژه انتخاب کنید.

| New Project                                                                                                    |                                                                                                    | ? 🗙                                                                                                    |
|----------------------------------------------------------------------------------------------------|----------------------------------------------------------------------------------------------------|----------------------------------------------------------------------------------------------------|
| New Project  Project types:  Visual C#  Windows  Web  Smart Device  Office Database Reporting Test                                                  | Templates:<br>Visual Studio installed templation<br>Windows Forms Application<br>ASP.NET Web Application<br>WPF Application<br>Console Application<br>Console Application<br>Word 2007 Add-in<br>Word 2007 Document | Les<br>Class Library<br>ASP.NET Web Service Application<br>WPF Browser Application<br>Excel 2007 Workbook<br>WCF Service Application<br>Windows Forms Control Library |
| <ul> <li>WCF</li> <li>Workflow</li> <li>Other Languages</li> <li>Distributed Systems</li> <li>Other Project Types</li> <li>Test Projects</li> </ul> | My Templates                                                                                                    | windows Pornis Concroi Library                                                                                                    |
| A project for creating an application wi                                                                                                    | th a Web user interface (.NET Framewor                                                                                                    | rk 3.5)                                                                                                    |
| Name: TestWebService                                                                                                    |                                                                                                    |                                                                                                    |
| Location: C:\proje                                                                                                    |                                                                                                    | Browse                                                                                                    |
| Solution Name: TestWebService                                                                                                    |                                                                                                    | Create directory for solution                                                                                                    |
|                                                                                                    |                                                                                                    | OK Cancel                                                                                                    |

وب سرويس-

پس از ساخت بر روی پروژه کلیک راست کرده و گزینه ی ...Add Web Reference را انتخاب کنید.

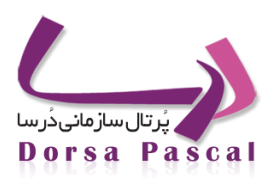

آموزش فرم ساز درسا

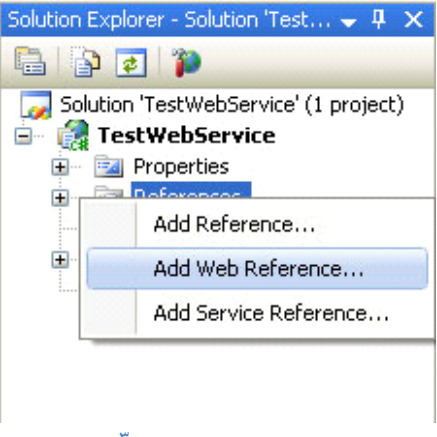

وب سرویس- ۳

در صفحه ی مربوط به این گزینه بایستی یک URL وارد کنید که این آدرس دقیقا همان آدرسی است که مشتری برای وب سرویس هایش داده است و باید از روی آن فایل dll مربوطه را بسازید تا به متدها و کلاس هایی که قرار است با آن کار کنید دسترسی پیدا کنیـد و در قسمت ایجاد فرم از نوع WSDL آنها را انتخاب کنید.

https://golestan.dorsagroup.ir/golestanservice/gservice.asmx مثلا:

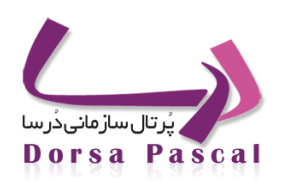

آموزش فرم ساز درسا

| Add Web Reference                                                                                                    |           | ? 🔀                             |
|----------------------------------------------------------------------------------------------------|-----------|---------------------------------|
| Navigate to a web service URL and click Add Reference to add all the available :                                                 | services. |                                 |
| 🕲 Back 🕲 📓 🛃 🟠                                                                                                    |           |                                 |
| URL: https://golestan.dorsagroup.ir/golestanservice/gservice.asmx                                                                | 🔁 Go      |                                 |
|                                                                                                    | ~         | Web services found at this URL: |
| Start Browsing for Web Services                                                                                                  |           |                                 |
| Use this page as a starting point to find Web services. You can click the links below, or type a known URL into the address bar. |           |                                 |
| Browse to: <ul> <li>Web services in this solution</li> </ul>                                                                     |           |                                 |
| <ul> <li>Web services on the local machine</li> </ul>                                                                            |           |                                 |
| <ul> <li>Browse UDDI Servers on the local network</li> <li>Ouery your local network for UDDI servers.</li> </ul>                 |           | Web reference name:             |
|                                                                                                    |           |                                 |
|                                                                                                    |           | Add Reference                   |
|                                                                                                    |           |                                 |
|                                                                                                    |           |                                 |
|                                                                                                    |           |                                 |
|                                                                                                    |           |                                 |
|                                                                                                    |           |                                 |
|                                                                                                    | ~         | Cancel                          |

وب سرویس- ۴

پس از اضافه کردن آدرس باید پروژه را Build کنیمد تا فایل dll در پوشه bin ساخته شود.

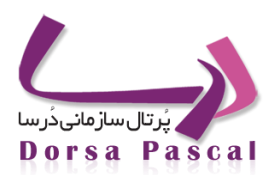

آموزش فرم ساز درسا

| Build    | Debug      | SQL Prompt     | Data   | Tools    | Tes |
|----------|------------|----------------|--------|----------|-----|
| <b>*</b> | Build Solu | tion           |        | F6       |     |
|          | Rebuild S  | olution        |        |          |     |
|          | Clean Sol  | ution          |        |          |     |
|          | Build Test | WebService     |        | Shift+F6 |     |
|          | Rebuild T  | estWebService  |        |          |     |
|          | Clean Tes  | tWebService    |        |          |     |
|          | Publish Te | estWebService  |        |          |     |
|          | Run Code   | Analysis on Te | stWeb9 | Service  |     |
|          | Batch Bui  | ld             |        |          |     |
|          | Configura  | tion Manager   |        |          |     |
| -        |            |                |        |          |     |

وب سرویس- ۵

در مسیر زیر فایل dll ساخته می شود:

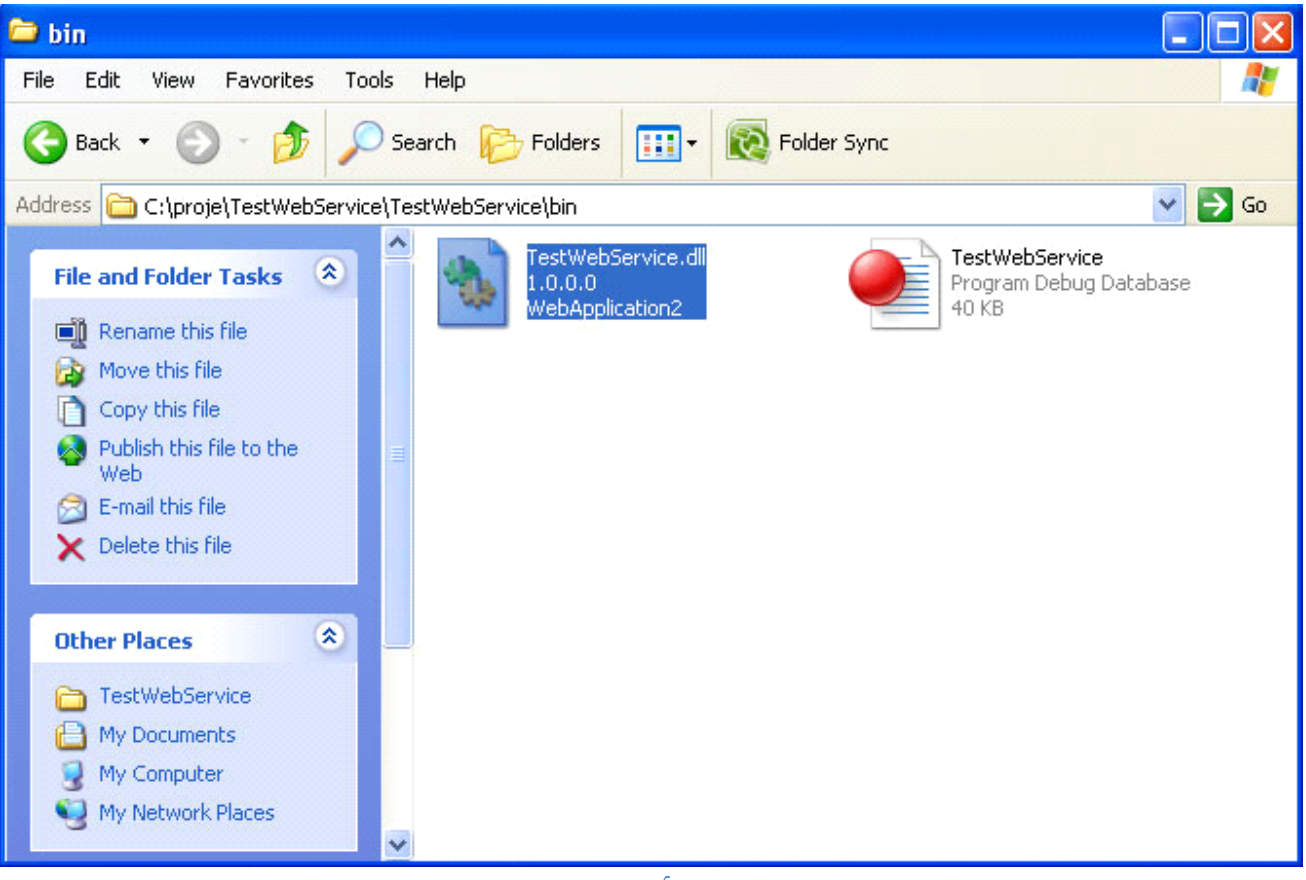

وب سرویس- ۶

آموزش فرم ساز درسا

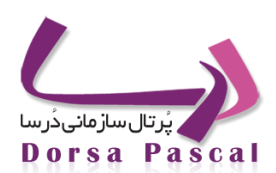

این آدرس را در مرورگر وارد کنید:

http://websiteName/eform/webservice/webserviceinput.aspx?lang=1&sub=0&codep=0 در صفحه باز شده قسمت های زیر را پر کنید.

- عنوان وب سرویس
  - توضيحات
- انتخاب فایل که از این browser همان فایل dll که در مرحله قبل ساخته شده را انتخاب کنید.

و ذخيره را بزنيد.

لازم به ذکر است که انتخاب آدرس برای فرم های از نوع HTTP به پروژه اضافه شده است و اگر فرم ما WSDL بود ، با اینکه بـین انتخاب فایل و انتخاب آدرس تفاوت خیلی زیادی وجود ندارد ، ولی اگر از نوع فایل dll باشد مطمئن تر است ، کـه ایـن اطمینـان از جهـت جواب دهی در متدها و کلاسهایی است که می خواهید با آنها کار کنید.

مورد دیگری که در این جا قابل ذکر است این است که در بعضی از مواقع کاربران نمی خواهند آدرس وب سرویس خود را به شرکت های دیگر بدهند و نیاز دارند که فایل dll وب سرویس را داشته باشند و به جای آدرس از این فایل استفاده کنند.

بعد از آپلودفایل dll در مرحله قبل به تنظیمات فرم وب سرویس رفته و تنظیمات مورد نیاز را انجام دهید.

آموزش فرم ساز درسا

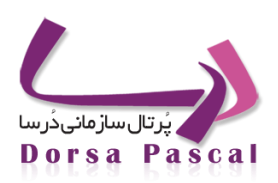

| frmfish                                   | عدول                                                       | ں حقوقی ا تام                               | فيش                                    | نامر فرمر                           |        |
|-------------------------------------------|------------------------------------------------------------|---------------------------------------------|----------------------------------------|-------------------------------------|--------|
| ، وجود،انتخاب کنید<br>اتمام 🦰 (1391/05/06 | بعدی فرم بعدی را در صور:<br>روع <mark>7 /1390/06/15</mark> | 500 فرم<br>ش                                | ارتفاع فرم [<br>تعداد رکورد [          | بهتای فرم<br>رنگ زمینه<br>نکس زمینه | -      |
|                                           | از نوع WSDL<br>از نوع HTTP                                 | فرم WebService<br>• وب سرویس<br>0 وب سرویس  | نوع فرم                                |                                     |        |
|                                           | <ul> <li>✓</li> <li>✓ al.GetPassCourseComplet</li> </ul>   | farse4<br>edEventHandler                    | WebService<br>Class                    |                                     |        |
| <b>v</b>                                  | ×                                                          | اتوماتیک                                    | تابع بازگشتی                           | ()GetHashCode                       | Method |
|                                           |                                                            | بریت رویداد<br>تنظیمات<br>۸ تنظیمات         | تنظیمات مدی<br>PreSubmit<br>lextSubmit |                                     |        |
|                                           | قابلیت چاپ داشته باشد                                      | ، شده در این فرم ،                          | 📃 محتوای ثبت                           |                                     |        |
|                                           | , فرم ، لاگ گرفته شود<br>د                                 | یت/ویرایش روی این<br>مرابش داشته باش        | از تغییرات ثب 📃<br>دم قابلیت و         |                                     |        |
|                                           | ۔<br>نگری                                                  | یریش داشت باشد<br>شد<br>مدیریت نیام و کد ۱۵ | ورم فعال بان<br>استفاده از ه           |                                     |        |

#### وب سرویس– ۷

نام وب webservice و دکمه رادیویی در حالت وب سرویس از نوع WSDL است و از لیست webservice نام وب سرویس را انتخاب کنید و همچنین class وب سرویس و تابع بازگشتی در حالت اتوماتیک و Method نام تابع که در وب سرویس مد نظرمان است.

زمانی که فرم را از نوع WSDL انتخاب کنید ، در فیلد WebService آن هم وب سرویس هایی که با انتخاب فایـل آپلـود شده اند و هم آنهایی که با انتخاب آدرس اضافه شده اند نمایش داده می شود.

گزینه ی دیگری که در فیلدهای فرم از این نوع می باشد تابع بازگشتی است که بهتر است از نوع اتوماتیک تعریف شود.

### 💻 📃 وب سرویس از نوع HTTP :

زمانی که این نوع فرم را انتخاب می کنید ، فیلدهای WebService ، نام متد و نوع خروجی فعال می شوند.

برای پر کردن محتوی داخل وب سرویس باید دقیقا همان مراحلی که برای WSDL طی کردید را رفته، با این تفاوت که در این نـوع فقط وب سرویس هایی که با انتخاب آدرس آپلود شده اند نمایش داده می شوند.

نام متد در این قسمت باید دستی نوشته شود و نوع خروجی هم باید متناسب با خروجی وب سرویس تعیین گردد.

آموزش فرم ساز درمها

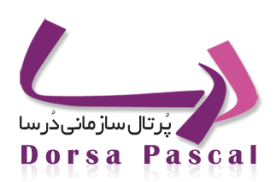

حال اگر وب سرویس مورد نظر دارای پارامتر ورودی باشد ، بایـد تیـک آن را در ایـن قسـمت بزنیـد. دوفیلـدی کـه در اینجـا فعـال می شوند، نام پارامتر و نوع پارامتر می باشند ، نام پارامتر باید دقیقا همان نامی باشد که داخل وب سرویس به ما داده اند و نوع پـارامتر هـم در این قسمت مهم نمی باشد.

| اتنځاب کنید 💌<br>انتخاب کنید 1391/05/06 | نام فرم فیش حقوقی نام حدول<br>بهنای فرم 500 ارتفاع فرم 500 فرم بعدی فرم بعدی را در صورت وجود<br>رنگ زمینه تعداد رکورد شروع 51/30/06/1 اتمام<br>عکس زمینه Browse |
|-----------------------------------------|----------------------------------------------------------------------------------------------------|
|                                         | نوع فرم (فرم WebService ک<br>© وب سرویس از نوع WSDL<br>● وب سرویس از نوع HTTP                                                                                   |
|                                         | لاebService نام مند نوع خروجی Int نام مند وی خروجی آ                                                                                                    |
| •                                       | نام بارامتر آمنوع بارامتر Int نام بارامتر آمنوع بارامتر الع<br>اضافه در لیست بارامترها 🖶                                                                        |
|                                         | PreSubmit تنظیمات<br>NextSubmit تنظیمات<br>محتوای ثبت شده در این فرم ، قابلیت چاپ داشته باشد                                                                    |
|                                         | از تغییرات ثبت/ویرایش روی این فرم ، لاگ گرفته شود                                                                                                    |

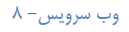

### 🔳 طراحی فرم:

متدهای داخل وب سرویس دو حالت دارند : یا پارامتر ورودی ندارند که می توانند ثابت باشند و یا اینکه دارای پارامتر ورودی می باشند.

حال اگر متد وب سرویس ما دارای پارامتر ورودی باشد باید به ازای هر پارامتر ورودی یک کنترل در طراحی بگذارید و در خصوصیت Parameter آن نام پارامتر را وارد نمایید.

در طراحی می توانید یک Button برای کارهای اجرایی وب سرویس قرار دهید.

نمایش اطلاعات در این نوع فرم ها به دو صورت می تواند صورت پذیرد:

۱. استفاده از گرید: در این حالت خروجی وب سرویس به صورت کامل نمایش داده می شود.

۲. نمایش اطلاعات در کنترل ها: در این حالت رکورد اول وب سرویس نمایش داده می شود.

آموزش فرم ساز درسا

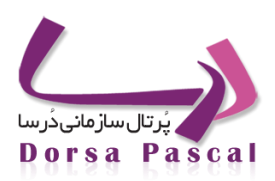

در نمایش به صورت حالت دوم (نمایش اطلاعات در کنترل ها) یعنی اگر برای نمایش خروجی از کنترل استفاده نمودید بایـد ، بـرای آن خصوصیت Bindig را به کار ببرید ، به این صورت که اگر خروجی از نوع int ، Boolean ،String و ... باشد که تنها یک خروجی دارند ، با انتخاب ارتباط با وب سرویس ، در Text انتخاب فیلد به عنوان مثال عدد ۰ را بگذارید ، که متوجه شود خروجی را در کجا نمایش دهد.(در این قسمت عددی که می گذارید مهم نیست و فقط قصدمان از این کار این است که برای کنترلی که قرار است خروجی را نمایش دهد ، یک Binding در دیتابیس ثبت شود.)

ممکن است وب سرویس یک خروجی از نوع آرایه برگرداند (این نوع وب سرویس داخل فرمهای از نوع WSDL نمی باشد و بایـد فرم را از نوع HTTP تعریف کنید.) که باید در انتخاب فیلد خانه های آرایه را برگردانید ، یا اینکه ممکن است خروجی از نوع DataSet باشد، که در این نوع امکان اینکه علاوه بر خانه هایش ، یک DataTable هم برگرداند، وجود دارد.

در اینجا یک نمونه از خروجی DataSet که در Binding در انتخاب فیلد قرار می دهیم ، آورده شده است:

Tables[0]Rows[2]columns[2]

حال اگر این فرمت را برای خروجی DataSet در Binding قرار ندهید ، فرم خطا می دهد.

به غیر از خروجی هایی که در فوق به آنها اشاره شد ، وب سرویس می تواند خروجی از نوع های دیگر هم داشته باشد.مثلا می توانـد خروجی Object باشد که ممکن است یک Xml برگرداند. و ...

### نوع دیگری از فرم های وب سرویس :

در برخی از مواقع نیاز است که وب سرویس را در لود یک فرم صدا بزنید ، که در این صورت فـرم را دیگـر نمـی تـوان از نـوع وب سرویس انتخاب نمود و باید فرمی از نوع ورود اطلاعات و یا نمایش اطلاعات داشته باشید.

برای کار با این نوع فرم ها بایستی پس از ایجاد یک فرم از نوع ورود اطلاعات ، بر روی خود فرم کلیک کنید ، در ایـن صـورت در قسمت تنظیمات فرم آن EventManagement را نتخاب کرده واز داخل آن تیک تنظیمات وب سرویس را بزنید، خواهیـد دیـد کـه در ایـن قسمت وب سرویس هایی که از نوع WSDL می باشند با مشخصات کلاس و متدهای مربوط به آنها ظاهر می شوند که پس از انتخاب وب سرویس مربوطه اگر متد انتخابی دارای پارامتر ورودی باشد ، تیک تنظیمات پارامترهای ورودی را بزنید، که در ایند اید دقیقا پارامترهای ورودی داخل متد را وارد نمایید.(این پارامترها باید از URL پارامترهای ورودی وب سرویس گرفته شود.)

آموزش فرم ساز درسا

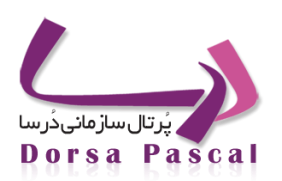

| Name           | 🔺 📩 آمزش | ش بازگشت     | اعمال تغييرات البيش نما                                | ارتفاع فرم 600 🔽 خطوط مشبیک 🔽 خط کیث                                                                                                    |
|----------------|----------|--------------|--------------------------------------------------------|----------------------------------------------------------------------------------------------------|
| Height         | 600      |              |                                                        |                                                                                                    |
| Width          | 500      | -29 555 txt1 |                                                        |                                                                                                    |
| EventManagment |          |              | lblcmp 1                                               | 450 400 350 300                                                                                                    |
|                |          |              | http://portal.frec.co.ir/EForm/Config/For              | mEventManag 🔳 🗖 🔯                                                                                                    |
|                |          |              | No. http://portal.frec.co.ir/EForm/Config/FormEventMan | agment.aspx?formid=71&Typ                                                                                                    |
|                |          |              |                                                        | 📘 🔤 تنظیمات پروسیجر                                                                                                    |
|                |          |              |                                                        | 🔲 تنظیمات اسکرییت                                                                                                    |
|                |          |              |                                                        | 🗹 تنظیمات وب سرویس                                                                                                    |
|                |          |              | ✓                                                      | وب سرویس farse4                                                                                                    |
|                |          |              | ➡ al.GetNeededCourseCompletedEv                        | entArgs کلاس                                                                                                    |
|                |          |              |                                                        | المحاجم المحاجم محاجم محاجم محاجم محاجم محاجم محاجم محاجم محاجم محاجم محاجم محاجم محاجم محاجم محاجم محاجم محاجم محاجم محاجم محاجم محاجم محاجم محاجم محاجم محاجم محاجم محاجم محاجم محاجم محاجم محاجم محاجم محا |
|                |          |              |                                                        | ()GetType                                                                                                    |
|                |          |              | يدى                                                    | ⊻ تنظیمات پارامترهای ورو                                                                                                    |
|                |          |              | مقدار پارامتر                                          | تام پارامتر                                                                                                    |
|                |          |              | 🖌 اضافه در لیست بارامترها 📲                            | int نوع پارامتر                                                                                                    |
|                |          |              |                                                        |                                                                                                    |
|                |          |              |                                                        |                                                                                                    |
|                |          |              |                                                        |                                                                                                    |
|                |          |              | Dc 😜 Internet                                          | 🖓 🔹 🔍 100% 🔹 🔢                                                                                                    |
|                |          |              |                                                        |                                                                                                    |
|                |          |              |                                                        |                                                                                                    |
|                | ~        |              |                                                        |                                                                                                    |

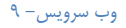

لازم به ذکر است که این پارامترهای ورودی می توانند به دو صورت Static و Dynamic تعریف شوند.

فرض کنید که یک متد دارای دوپارامتر ورودی نام و تاریخ می باشد، در این قسمت شما می توانید نام را از نوع Static تعریف کرده، به عنوان مثال برای این پارامتر نام CodeMeli را انتخاب نمایید و همچنین می توانید برای تاریخ یا همان فیلد Date یک مقدار Dynamic وارد نمایید ، که مقادیر داینامیک را به صورت "نام پار امتر #" وارد می کنند.

نکته ای که در این جا باید به آن اشاره کرد; ، این است که پارامترهای استاتیک نیازی ندارنـد از URL خوانـده شـوند ، ولـی مقـدار پارامترهای داینامیک را بایستی حتما از URL گرفته شوند.

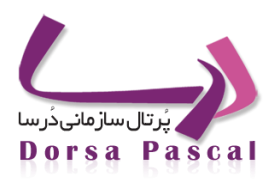

آموزش قرم ساز درسا

#### فرم MasterDetail

#### MasterDetail) معرفی فرم مستردیتیل (MasterDetail)

در بعضی موارد نیاز است که کاربر اطلاعات اولیه را وارد کند و بعد به ازای این اطلاعات اولیه چندین رکورد دیگر ثبت کنـد ، مـثلا کاربر موقع پرکردن فرم استخدام مشخصات اولیه را وارد می کند و بعد به هر تعداد که لازم دارد مشخصات تحصیلی را وارد می کند.

مثال:کاربر اول ۳ رکورد برای مشخصات تحصیلی ثبت میکند ، کاربر دوم ۵ رکورد و کاربر بعدی ۲ رکورد، پـس تعـداد رکـورد بـرای مشخصات تحصیلی برای هر کاربر متغیر است ، در این گونه موارد اطلاعات اولیه یکبار ثبت می شود در فرم مستر(مشخصات اولیه کاربر) و تعداداطلاعات بعدی که متغیر است(مانند مشخصات تحصیلی) در فرم دیتیل ثبت می شود.

📱 نحوه نمایش فرم های مستر دیتیل به کاربر

زمانیکه کاربر مهمان در سایت روی فرم مستر کلیک میکند یک پنل مشاهده میکنددر این پنل ۲ لینک دیده میشود "ثبت اطلاعات فرم جدید" و "ویرایش اطلاعات با کد رهگیری" ، با کلیک روی لینک اول فرم مستر باز میشود و کاربر میتواند در آن ورود اطلاعات انجام دهد، چنانچه کاربر اقدام به ثبت اطلاعات فرم مستر نماید بعد از ثبت اطلاعات در بالای فرم مستر یک کد رهگیری به کاربر داده میشود که برای پیگیری های بعدی میتوان از آن استفاده نمود.

در پنل گفته شده چنانچه روی لینک "ویرایش اطلاعات با کد رهگیری" کلیک نماید یک کد رهگیری از کاربر گرفته میشود (همان کـد رهگیری که در مرحله ثبت مستر به کاربر داده شده بود) که با استفاده از این کدرهگیری کاربر میتوانـد اطلاعـات فـرم خـود را ویـرایش و مشاهده نمایدچنانچه برای فرم جریان کاری تعریف شده باشد در این حالت کد رهگیری که به کاربر در هنگام ثبت مستر داده شده بـود بـا کد رهگیری که بعد از زدن دکمه شروع فرایند به کاربر داده میشود یکسان خواهد بود .

چنانچه فرم مستردیتیل گردش کار نداشته باشد، اگر کاربر بعد از پر نمودن فرمهای مستر و دیتیل این دکمه ارسال اطلاعات را کلیک نماید، به منزله تکمیل و تایید اطلاعات از سوی کاربر است و بعد از فشردن این دکمه کاربر دیگر امکان ویرایش فرم را ندارد و تنها میتواند اطلاعات را مشاهده نماید.اگر فرم دارای گردش کار باشد با زدن دکمه شروع فرآیند این فرم وارد مراحل گردش کار میشود.(آموزش کار با گردش کار در سند دیگری موجود است.)

MasterDetail **•** liels

فرم MasterDetail ساده : این نوع فرم به صورتی است که یک فرم مستر ، یک یا چند دیتیل دارد.

فرم MasterDetail چندگانه: این نوع فرم به این صورت می باشد که دیتیل فرم مستر اول ، خود مستر ، دیتیل های بعدی می باشد.

این نوع فرمها ، امکان ویرایش ، WF و ذخیره اطلاعات دارند.

به عبارتی فرم های MasterDetail ، فرمهای چند تکه ای هستند که برای پیاده سازی یک سند از آنها استفاده می کنند.

آموزش قرم ساز درسا

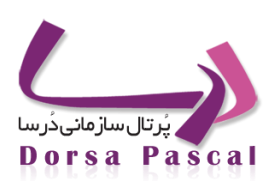

MasterDetail کار با فرم های

### o فرم MasterDetail ساده:

برای طراحی فرم MasterDetail یک فرم Master که همان مشخصات کلی است طراحی می گردد و یک فرم Detail که مشخصات متغیر در آن قرار می گیرد.

**فرم** Master **:** این فرم از نوع ورود اطلاعات معمولی می باشد که در طراحی آن کنترل های کلی مانند مشخصات اولیه را قرار می گیرد. در این فرم یک کنترل لینک قرار با ID : detailhpl قرار دهید. تعداد رکورد در هنگام ساخت فرم فقط برای فرم های از نوع Master Detail کاربرد دارد(دادن محدودیت به تعداد پر شدن یک فرم). حال اگر در ساخت فرم مستر برای آن مقدار تعیین کنید ، این تعداد رکورد فقط مخصوص همین فرم می باشد.

**فرم** Detail : که یک فرم از نوع MasterDetail است .موقع ایجاد، نوع فرم را از نوع "فرمهای Master Detail" انتخاب کنید، با این کار یک DropDown نمایش داده می شود که لیست تمام فرم های ورود اطلاعات در آن نمایش داده می شود ، که باید از بین آنها فرمی که به عنوان Master در نظر گرفته شده را انتخاب کنید.

| · · · · · · · · · · · · · · · · · · · |                      |                            | 500              | - 6 - 1- 1 5(        | 10             |
|---------------------------------------|----------------------|----------------------------|------------------|----------------------|----------------|
| وجود،انتخاب کنید                      | افرم بعدی را در صورت | فرم بعدی                   | 500              | ارتفاع قرم           | بهاي قرم 00    |
| اتمام 🗂 1391/06/06                    | 1390/06/26           | شروع 🧮                     |                  | 📃 🔜 تعداد رکورد      | رنگ زمینه      |
|                                       |                      |                            |                  |                      | س زمینه Browse |
|                                       |                      |                            |                  |                      |                |
|                                       | 1278                 | 140639038                  |                  |                      |                |
|                                       | ×                    | Maste                      | فرم r Detail     | نوع فرمر             |                |
|                                       | ~                    | 17.000                     | انتخاب فرم       | انتخاب فرم<br>Master |                |
|                                       |                      |                            | ر المعالي طرير ا | n tila bit           |                |
|                                       |                      |                            | التظاملت         |                      |                |
|                                       |                      |                            | - La Jare Ma     | avtSubmit            |                |
|                                       |                      |                            |                  |                      |                |
|                                       | ، داشته باشد         | ، فرمر ، قابلیت چاہ        | ت شده در این     | 💷 محتوای ثب          |                |
|                                       | گرفته شاود           | وی این فرم ، لاگ           | ثبت/ویرایش رو    | 📃 از تغییرات         |                |
|                                       |                      | ه باشد                     | ويرايش داشت      | 📃 فرم قابلیت         |                |
|                                       |                      |                            | اشد              | 🔽 فرم فعال ب         |                |
|                                       |                      | ر ک <mark>د رهگی</mark> ری | مديريت بيام و    | 📃 استفاده از         |                |
|                                       | حسنجو                |                            |                  |                      |                |
|                                       |                      |                            |                  | 1                    |                |

#### ۱-MasterDetail

در طراحی فرم دیتیل بایستی بعد از اینکه تمام فیلدهای مورد نیاز برای فرم را گذاشتید یک GridView با ID=detailtable گذاشته تا بتوانید از این طریق اطلاعات موجود در فرم دیتیل را مشاهده کنید.

Dorsa Pascal

آموزش قرم ساز درسا

در سمت درسا تا زمانی که برای فرم مستر رکورد ثبت نکنید ، اجازه ی دسترسی به دیتیل ها و ثبت رکورد در آنها را ندارید.

خصوصیت دیگری که در این قسمت موجود می باشد و می توانید برای Design گرید از آن استفاده کنید، CssClass می باشد و کار با آن به این صورت است که یک نام به CssClass بدهید، که با ایـن کار یـک فایـل CSS در مسیر /EForm/css نـام Idگریـد + نـام CssClass ساخته می شود که می توان با استفاده از این فایل برای گرید استایل تعریف کرد.

#### o فرم MasterDetail چندگانه:

گاهی اوقات نیاز است به ازای هر رکورد از فرمهای دیتیل امکان ثبت چندین دیتیل دیگر وجود داشته باشد در این نوع فرم ها دیتیل مستر اول ، خود MasterDetail های بعدی می باشد.برای شروع کار ابتدا فرم مستر را ساخته، برای این کار یک فرم ورود اطلاعات عادی بسازید و کنترلهای مورد نیاز را در آن قرار دهید، سپس یک فرم المعاد MasterDetail ساخته و فرم مستر آن را همان فرم ورود اطلاعاتی که در مرحله ی قبل ساختید ، را صدا بزنید.پس از ثبت دو فرم که در بالا ذکر شد، در فرم مستر یک مستر آن را همان فرم ورود اطلاعاتی که در مرحله ی قبل ساختید ، را صدا بزنید.پس از ثبت دو فرم که در بالا ذکر شد، در فرم مستر یک مستر آن را همان فرم ورود اطلاعاتی که در مرحله ی قبل ساختید ، را صدا بزنید.پس از ثبت دو فرم که در بالا ذکر شد، در فرم مستر یک مستر آن را همان فرم ورود اطلاعاتی د. یوم مرحله ی قبل ساختید ، را صدا بزنید.پس از ثبت دو فرم که در بالا ذکر شد، در فرم مستر یک کم المای ایالا ایالا ایالا محک می ایش مرحله ی قبل ساختید ، را صدا بزنید.پس از شبت دو فرم که در بالا ذکر شد، در فرم مستر یک مستر آن را همان طور که گفته شد در ایس نوع فرم ها قرار است نوع مرم مورد نیز را در آن را محکان اینکه قرار است کم مستر یک هم مستر یک مستر یک همان طور که گفته شد در این نوع مرم ها قرار است که دیتیل هم به دلیل اینکه قرار است اطلاعات نمایش داده شود ، یک گرید قرا دهید.همان طور که گفته شد در ایس نوع فرم ها قرار است که دیتیل مستر اول ، خود MasterDetal های بعدی باشد، بنابراین برای ایس کار بایستی یک فرم دیگر از نوع الما هم به دلیل اینکه قرار است ی دوله ایتخاب کنید.

پس فرم اول از نوع ورود اطلاعات ، فرم دوم که دیتیل فرم اول است از نـوع MasterDetail و فـرم سـوم کـه دیتیـل فـرم دوم است از نوع MasterDetal که در هنگام تعریف فرم سوم، مستر آن را فرم دوم قرار بدهید.برای اینکه بتوان اطلاعات فرم دیتیل را بعد از ثبت هـر رکورد در آن فرم مشاهده نماییم لازم است یک گرید در طراحی فرم داشته باشیم و برای اینکه به ازای هر رکورد بتوان در یک فرم دیتیـل دیگر ثبت اطلاعات نماییم لازم است لینک آن فرم را داشته باشیماین ۲ را با هم ترکیب مینماییم تا بتوان این نـوع سـناریو را بـا فرمهای مستر دیتیل پیاده سازی نمود

برای این کار در یک کنترل گرید در فرم دیتیل اول قرار یدهیم و نام آن را detailhplintable میگذاریم .زمانیکه فـرم دیتیـل باشـد و ایـن کنترل روی فرم قرار گیرد اگر به خصوصیت "تنظیمات گرید" این کنترل مراجعه نماییم این امکان وجود دارد که در آن گرید یک فیلـد بـه عنوان لینک قرار دهیم و آن را به آدرس فرم دیتیل بعدی که قرار است در آن ثبت اطلاعات انجام شود لینک کنیم.

در زیر مراحل کار نمایش داده شده است

توجه شود که در لینک وارد شده باید فرمت خاصی رعایت شود

http://localhost/CMS/ViewAdvEForm.aspx?code=812&lang=1&sub=23&tempname=thememahdie&docTypeCode =811&docCode=@@code

در لینک بالا code=812 کد فرم دیتیل آخر که قرار است باز شود میباشد (کد فرم "دیتیل ۲")

docTypeCode کد فرم مستری است که برای این فرم دیتیل انتخاب شده است (فرم "دیتیل ۱")

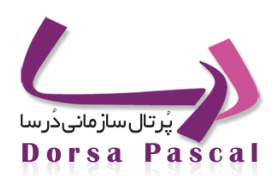

آموزش فرم ساز درسا

docCode نیز همانطور که مشاهده میشود به صورت پارامتری گرفته میشود و مقدار code مربوط به سطر جاری در گرید

detailhplintable است که روی آن کلیک میشود

|     |        |      |       |      |                      | ا برای گرید ردیف در نظر گرفته شود<br>افزودن آیتم به لیست نام فیلدها                                                                                    |
|-----|--------|------|-------|------|----------------------|----------------------------------------------------------------------------------------------------|
| •   | b      | lank | _     |      | وع لینک 모            | نوع فیلد لینک ی عنوان سر سنون دیتیل2 نام فیلد درس تام<br>الینک به آدرس ثابت http://localhost/CMS/ViewAdvEForm.aspx?<br>ب code=812⟨=1⊂=23&nameparam2=@@ |
|     |        |      |       |      |                      | تعیین عنوان لینک<br>ه متن ثابت<br>من متغییر<br>مندار نمایشی<br>بونا(Pixel) 150                                                                         |
| حدف | ويرايش | יוע  | پايين | بهنا | عنوان<br>سرستون      | نام فيلد                                                                                                    |
| x   | ٢      | Ŷ    | ٠     | 150  | ديتيل2               | http://localhost/CMS/ViewAdvEForm.aspx? code=812⟨=1⊂=23&nameparam2=@@lang<br>&tempname=thememahdle&docTypeCode=811&docCode=@@code&nameparam=@@sub      |
| ×   | A      | ٠    | 4     | 120  | شاخص فرايند          | shakhes                                                                                                    |
| ×   | ٨      | ¢    |       | 100  | لیټک به آدرس<br>ثابت | http://google.com?fd                                                                                                    |
|     |        |      |       |      |                      | دخيره لغو بستن                                                                                                    |

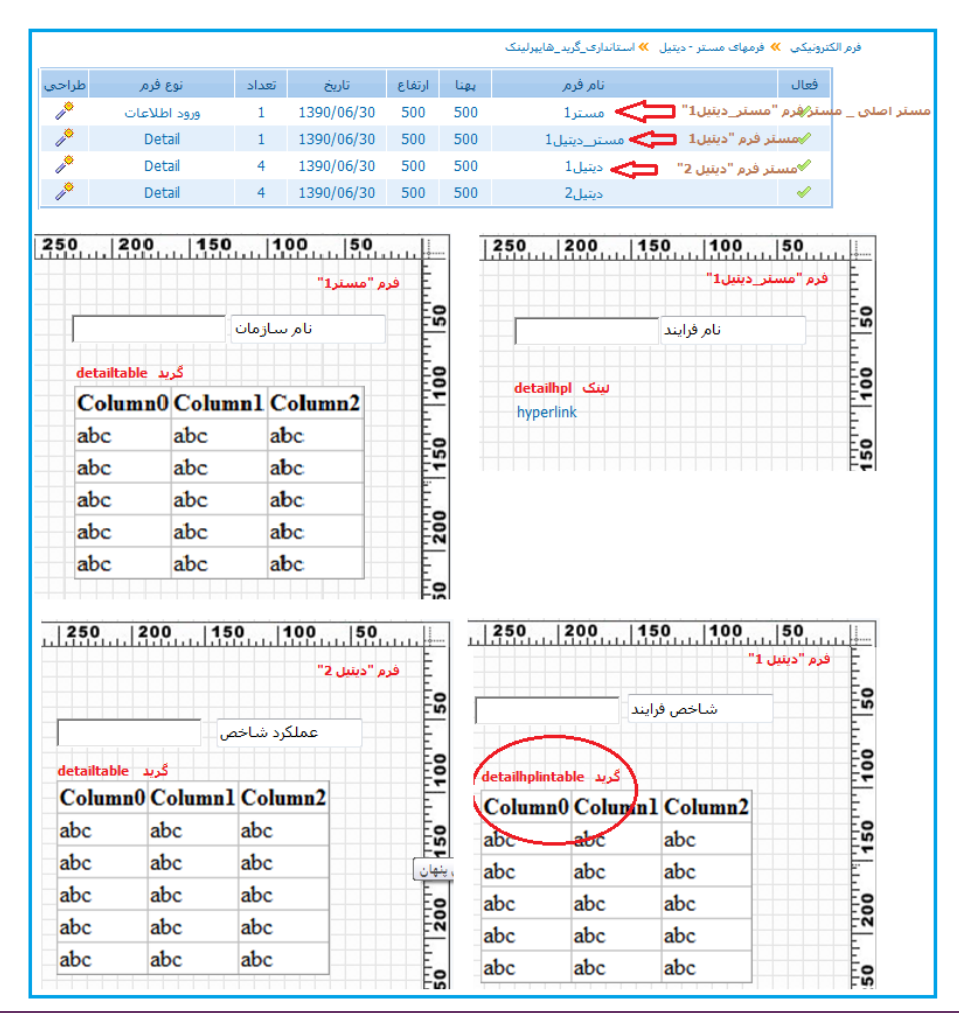

آموزش فرم ساز درسا

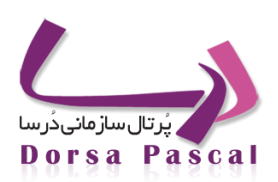

در درسا هنگام ثبت اطلاعات میتوان برای هر رکورد ثبت شده برای فرم "دیتیل ۱" با کلیک روی لینک مربوطه در سطرهای گریـد چند رکورد در فرم "دیتیل۲" ثبت نمود(شکل زیر)

| AdvEForm | - Windows Intern | et Explorer         |               |                          |           | x         | سًا، 1"                                                                                                    | ف م "در  |
|----------|------------------|---------------------|---------------|--------------------------|-----------|-----------|----------------------------------------------------------------------------------------------------|----------|
| اضافه    | بستن             |                     |               | رايند                    | شاخص ف    | <b>^</b>  | × فرم "دينيل 1"<br>فرم "دينيل"<br>فرم "دينيل<br>فرم "دينيل<br>عملكرد شاخص<br>عملكرد شاخص<br>عملكرد شاخص<br>عملكرد شاخص<br>عملكرد شاخص |          |
|          |                  |                     |               |                          |           |           |                                                                                                    |          |
|          | س<br>ویرایش حذف  | لینک به آدر<br>ثابت | دينيل2        | رايند                    | شاخص ف    |           |                                                                                                    |          |
|          | × 🔗              | <u>گوگل</u>         | فرم ديتيل     | لىنك يە                  |           | D         |                                                                                                    |          |
|          | × 🔗              | <u>گەگا،</u>        | فرم ديتيل     | لینک به                  |           | 1         |                                                                                                    |          |
|          | × 🔗              | <u>گەگل،</u>        | فرم دیتیل     | <b>ا</b> ل <u>انک به</u> |           | 2         | يل2"                                                                                                    | فرم "دیت |
|          | AdvEForm         | - Windows Inte      | ernet Explore | , V                      |           |           |                                                                                                    | ×        |
|          | اضافه            | بستن                |               |                          |           | د شاخص    | عملكر                                                                                                    | Â        |
|          |                  | DeleteLink E        | ditLink state | amalkard d               | occode do | ctypecode | ip parentid :                                                                                                    | 51       |
|          |                  | ×                   | đ             | تست 1                    | 22        | 811       | ::<br>1                                                                                                    |          |
|          |                  | ×                   |               | تسس 2                    | 22        | 811       | ::<br>1                                                                                                    |          |
|          |                  |                     |               |                          |           |           |                                                                                                    |          |

همانطور که در شکل بالا دیده میشود در این فرمها به ازای رکورد ثبت شده برای شاخص فرایند با مقدار ۰ در فرم "دیتیل ۱" دو رکورد تست ۱ و تست ۲ در فرم "دیتیل۲" ثبت شده است.

همچنین برای نمایش و استفاده ی این نوع فرم ها در سمت درسا ، فرم مستر اول در منو قرار می گیرد.

### ا چگونه از فرم MasterDetail در فرم استفاده می شود؟

داخل پانل مدیریتی در منوی مورد نظرتان فرم مستر را قرار دهید،در سمت درسا بعد از ورود اطلاعات در فرم مستر و زدن دکمه ذخیره به طور اتوماتیک لینک فرم های دیتیل فعال می شود که با کلیک روی هر لینک به فرم دیتیل مورد نظر هدایت می شود.

### چگونه میتوان یک فرم مستر با چندین دیتیل داشت؟

بعد از طراحی فرم مستر از نوع ورود اطلاعات ، فرم های دیتیل را جداگانه طراحی کنید و موقع تعریف هر فرم دیتیل در منوی پایین افتادنی(Drop Down) انتخاب فرم مستر ، فرم مستر مد نظر را انتخاب کنید.

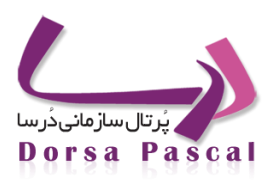

آموزش فرم ساز درسا

🔳 چگونه میتوان گرید مربوط به نمایش رکوردهای مستر را سفارشی کرد؟

برای این کار بایستی در فرم مستر یک گرید قرار دهید که مهم نیست در کجا قرار گرفته باشد ، چون جایی نمایش داده نمی شود و فقط برای Config کردن گرید مربوط به فرم های مستر سمت درسا در فرم قرار می گیرد. پس از گذاشتن آن در فرم بایستی ID=editlist را به آن اختصاص دهید و با استفاده از خصوصیت GridConfig، فیلدهای آن را به هر شکلی که می خواهید در فرم قرار دهید.

آموزش قرم ساز درسا

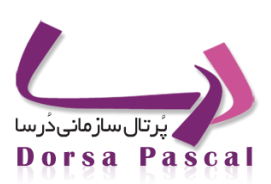

# فرم عضویت در پرتال

## ■ معرفی فرم عضویت در پرتال:

این فرم زمانی استفاده می شود که بخواهید کاربران از سمت درسا در پرتال عضو شوند و علاوه بر عضویت در پرتال یکسری اطلاعات اضافه تر هم از کاربر بگیرید، مثلا برای مناقصه و مزایده، کاربران با این فرم هم عضو پرتال می شوند هم میتوان موقع طراحی فرم یکسری کنترل اضافه تر قرار داد که اطلاعات بیشتر از کاربر بگیرد مثل شماره ثبت شرکت و آدرس شرکت. کاربرانی که با این نوع فرم در پرتال ثبت نام می کنند ، داخل پانل مدیریتی -> تنظیمات سطح دسترسی ->تنظیمات کاربران قابل مشاهده اند.

## 🔳 طراحی فرم عضویت در پرتال

زمانی که فرم عضویت در پرتال را ایجاد کرده(عضویت – ۱) و به قسمت طراحی آن می روید یکسری کنترل به صورت پیش فرض در آن قرار دارد(عضویت – ۲) که برای عضویت یک کاربر در سایت الزامی است .وجود این فیلدها به صورت پیش فرض به این دلیل است که زمانیکه یک کاربر در سایت ثبت نام می کند ، سمت درساپکس یکسری فیلد الزامی برای آن وجود دارد ، حال ممکن است سازمانی بخواهد علاوه بر این فیلدها یکسری کنترل دیگر هم برای کاربرانی که ثبت نام می کنند قرار دهد، به همین خاطر فرمی با این عنوان قرار داده شده است تا بتوان امکانات اضافه تر را در آن طراحی و استفاده نمود.لازم به ذکر است که در این نوع فرم ها اجازه ی حذف فیلـدهای الزامی را ندارید.

نکته:کاربرانی که با استفاده از فرم عضویت در پرتال عضو میشوند غیر فعال هستند تا زمانیکه کاربر ادمین آن ها را از داخل پانال مدیریتی فعال کند.

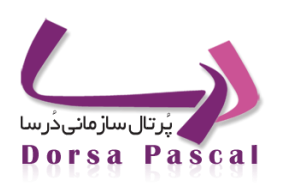

آموزش فرم ساز درسا

| Form457 |                  |                 |         | نام جدول      |               |                  |       | نام فرمر   |
|---------|------------------|-----------------|---------|---------------|---------------|------------------|-------|------------|
| کنید 💌  | صورت وجود،انتخاب | رم بعدی را در ا | ė       | فرمر بعدى     | 500           | ارتفاع فرمر      | 500   | بهناي فرمر |
|         | اتمام 📷          | 1390/06/2       | 7       | شروع          |               | تعداد رکورد      |       | رنگ زمینه  |
|         |                  |                 |         |               |               | B                | rowse | عكس زمينه  |
|         |                  |                 |         |               |               |                  |       |            |
|         | _                |                 |         |               |               |                  |       |            |
|         |                  |                 |         | در پرتال      | فرمر عضويت    | نوع فرمر         |       |            |
|         |                  |                 |         | مان           | انتخاب ساز    | سازمانها<br>     |       |            |
|         |                  |                 |         |               | ریت رویداد    | 🔲 تنظیمات مدی    |       |            |
|         |                  |                 |         |               | تنظيمات       | PreSubmit 🔲      |       |            |
|         |                  |                 |         |               | ا تنظيمات     | NextSubmit 🔲     |       |            |
|         |                  | شته باشد        | چاپ دا  | فرم ، قابلیت  | شده در این    | 🔲 محتوای ثبت     |       |            |
|         |                  | نه شاود         | لاگ گرف | ی این فرم ، ل | ت/ویرایش رو   | 🔲 از تغییرات ثبت |       |            |
|         |                  |                 |         | ه باشد        | یرایش داشت    | 🔲 فرم قابلیت و   |       |            |
|         |                  |                 |         |               | ئىد           | 🗵 فرم فعال باش   |       |            |
|         |                  |                 |         | و کد رهگیری   | ىدىرىت پيام و | 🔲 استفاده از ه   |       |            |
|         |                  | جستجو           |         |               |               |                  |       |            |
|         |                  |                 |         |               |               |                  |       |            |
|         |                  |                 |         |               |               |                  |       |            |
|         |                  |                 |         | گار           | A. 44         |                  |       |            |

عضویت– ۲

آموزش فرم ساز درسا

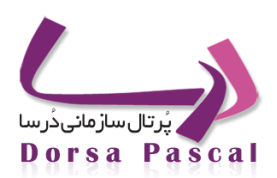

| 500 450 400 | 350 300 250 200 150 100 5 |
|-------------|---------------------------|
|             |                           |
|             | نام و نام خانوادگی        |
|             | کد کاربری                 |
|             | کلمه عبور                 |
|             | تکرار کلمه عبور           |
|             |                           |
|             |                           |
|             |                           |
|             | پست الکترونیکی            |
| زن 🔘        | جنسيت                     |

عضویت – ۳

آموزش فرم ساز درسا

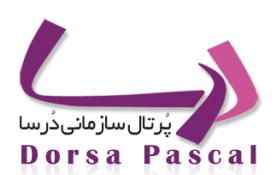

# ایجاد کپی از فرم

گاهی نیاز دارید تا از فرم هایی که تاکنون ساخته شده باز هم استفاده کنید، به عنوان مثال ۲ فرم لازم دارید که تمام کنترل های دو فرم یکسان است در فرم اول لیست کشویی قرار داده شده و در فرم دوم نیازی به این لیست کشویی ندارید ،از فرم اول کپی ایجاد می کنید و لیست کشویی را حذف می کنید.

فرم نظر سنجى پيشرفته

برای داشتن فرم نظرسنجی پیشرفته بایستی فرم از نوع ورود اطلاعات ساخت و گزینه

团 قابلیت تعریف نظرسنجی روک این فرم وجود داشته باشد

| را برای آن فعال کرد. |  |
|----------------------|--|
|----------------------|--|

| م فرم             | فرم ن                             | نظرسنجى                     | نام جدول                                  |                     | )11                  | Form10 |
|-------------------|-----------------------------------|-----------------------------|-------------------------------------------|---------------------|----------------------|--------|
| ناي فرم 300       | ارتفاع فرمر                       | 300                         | فرم بعدی                                  | فرمر بعدی را در صور | ورت وجود،انتخاب کنید | •      |
| ق زمینه           | تعداد رکورد                       | 0                           | شروع 📑                                    | 1390/11/29          | اتمام 📩 (11/30/      | 1391   |
| Browse کس زمینه   |                                   |                             |                                           |                     |                      |        |
|                   |                                   |                             |                                           |                     |                      |        |
|                   | نوع فرمر                          | فرمر ورود اط                | للاعات                                    | •                   |                      |        |
|                   | سازمانها                          | انتخاب ساز                  | مان                                       | •                   |                      |        |
|                   | متن پیغامی را ک<br>نمایش داده شـه | که می خواهی<br>ود را در قسم | بد بعد از ثبت اطلاعا،<br>بت زیر وارد کنید | ات از سوی کاربر,    |                      |        |
|                   |                                   |                             |                                           |                     |                      |        |
|                   | 🔲 تنظیمات مد                      | یریت رویداد                 |                                           |                     |                      |        |
|                   | PreSubmit 🔲                       | اتنظيمات                    |                                           |                     |                      |        |
|                   | lextSubmit 🔲                      | N تنظیمات                   |                                           |                     |                      |        |
|                   | 🔲 محتوای ثبت                      | ت شنده در این               | ن فرم ، قابلیت چاپ                        | داشته باشد          |                      |        |
|                   | 🔲 قابلیت ارسـ                     | ال ایمیل, برا:              | ی فرم وجود داشته                          | باشد                |                      |        |
|                   | 🔲 از تغییرات ت                    | نبت/ویرایش را<br>ا          | وی این فرم ، لاک ک<br>سیان                | ئرفته شود           |                      |        |
|                   | فرم قابلیت ر                      | ویرایس داست<br>بیش نمایش    | به باسید<br>اطلاعات، قبل از ثبت           | ت را داشته باشد     |                      |        |
|                   | 📃 قابلیت تعریف                    | پیدن در پیدن<br>ف گردش کار  | روی این فرم وجود د                        | داشته باشد          |                      |        |
| $\Leftrightarrow$ | ◄ 财 قابلىت تعريف                  | ف نظرسنجی                   | ، روی این فرم وجود ،                      | داشته باشد          |                      |        |
|                   | 🔽 فرم فعال بان                    | شد                          |                                           |                     |                      |        |
|                   | 🔲 استفاده از ا                    | مديريت پيام و               | و کد رهگیری                               |                     | -                    |        |
|                   |                                   |                             |                                           | جستجو               |                      |        |
|                   | 00000000000                       | 000-0000-0                  | 00000000-0000-0                           | 0                   |                      |        |

آموزش فرم ساز درسا

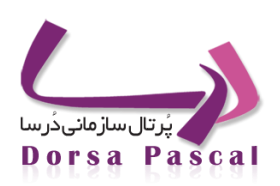

## 🔳 طراحی فرم نظرسنجی پیشرفته:

طراحی و چیدمان فرم کاملا دلخواه است و تنها مورد که برای آن باید رعایت کرد این نکته است که باید کنترلهایی که می خواهید در نتایج آرا نظرسنجی دخیل باشند مقدار ویژگی "سوال نظرسنجی" را برای آن برابر True قرار دهید.

| ليد مدونا    | 1000 |   |
|--------------|------|---|
| سوال نظرسنجي | True | - |

نکات:

- کنترلهای DropDown, CheckBoxList, RadioButtonList را می توان به عنوان آیتمی که در آرا نظرسنجی دخیل است,
   انتخاب کرد.
- متن Lable کنترلی که ویژگی "سوال نظرسنجی" را برای آن برابر True قرار می دهید, به عنوان سوال نظرسنجی و آیتمهای
   کنترل به عنوان گزینه های جواب در نتایج آرا نظرسنجی آورده می شود.
- برای کنترلهایی که در نظرسنجی دخیل اند می توان از حالت افزودن آیتم و یا Binding (تنها پارامتر Login) را می توان داشت )استفاده کرد.
  - دراپ داوون آبشاری را در نتایج آرا نظرسنجی نمی توان داشت.

## فرم نظرسنجی پیشرفته در بلاک:

برای قرار دادن فرم نظرسنجی پیشرفته از قسمت "سطر جدید – بلاک جدید", گزینه "انتخاب آبجکت" را انتخاب نمایید.

در لیست نمایش داده شده, فرم نظرسنجی پیشرفته را انتخاب کنید که با این کار لیست فرمهای ساخته شده با ایفرم که قابلیت نظرسنجی دارند, نمایش داده می شود.

با انتخاب فرم مورد نظر از لیست, فرم نظر سنجی در بلاک ایجاد می شود.

آموزش فرم ساز درسا

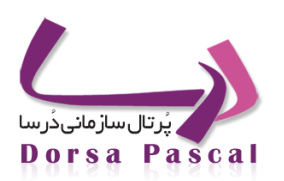

|                               |                                    | ilم بلاک fess_nfs900808_block687 |
|-------------------------------|------------------------------------|----------------------------------|
| ذخیرہ بازگشت                  |                                    |                                  |
| نام آبجکت 🛿 🗲 نظرسنجی بیشرفته | 🔘 آيتم هاي منو                     | h1(text)                         |
| نام 3 숙فرم نظرسنجی 🗵<br>1     | 🔍 متن ساده<br>۱ انتخاب آبجکت 🗲 🗖   | b1()                             |
|                               | ) فلش                              | b4()                             |
|                               | © عکس<br>© فضاي خالي               | b5() b6()                        |
|                               | 🔘 مدیریت اسکریپت                   |                                  |
|                               | 🔘 سایت شخصی                        |                                  |
|                               | © داری پیشرفته<br>© نمایش کرکره ای |                                  |
|                               | © بسته توسعه نرم افزار             |                                  |

بعد از قرار دادن فرم در پوسته و پر کردن آن, با زدن دکمه "رای دهید" علاوه بر ذخیره اطلاعات فرم, به صفحه نمایش نتایج آرا نظرسنجی رفته و نتایج نظرسنجی با توجه به سوالاتی که در نظرسنجی دخیل بوده اند, نمایش داده خواهد شد.

| تظرمنتجى                                   |
|--------------------------------------------|
| نامر تفيسه فضيله                           |
| شـهر شخص شـرکت کننده در تظرسـنچی<br>اصفعان |
| علاقمندی ها                                |
| ) ورزش<br>۱۹ موسیقی                        |
| مطالعه 🔘                                   |
| راک دھید                                   |
|                                            |

استایل صفحه نتایج آرا نظرسنجی به صورت خارجی تعریف شده و قابلیت تغییر درصد بار (پهنا, رنگ, طول و ...) از طریق آن میسر است, تا با توجه به دیزاین پوسته به دلخواه تغییر داده شود.

آموزش فرم ساز درسا

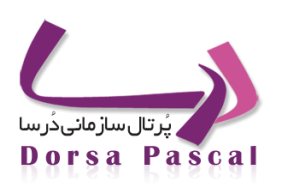

| تظرستجى |              |                   |   |
|---------|--------------|-------------------|---|
|         | ظرداده اید،  | قبلا ن            | ^ |
| ى       | ده در تظرسنج | شهر شخص شرکت کنند |   |
|         | 71%          | اصفهان            |   |
| 7%      |              | تهران             |   |
| 7%      |              | شىيراز            |   |
| 7%      |              | مشهد              |   |
| 7%      |              | اهواز             |   |
|         |              | علاقمندی ها       | Ŧ |

🔳 فرم نظرسنجی پیشرفته در منو:

فرم نظرسنجی پیشرفته را علاوه بر اینکه در بلاک می توان داشت, این قابلیت وجود دارد که در منو هم آن را داشته باشیم.

برای اینکار کافیست, در منوی مورد نظر اَیتمی از نوع "فرم نظرسنجی پیشرفته" ایجاد نموده و از لیست "نام صفحه", فرم مورد نظر را انتخاب نمائید.

|                                                                     |                                                 | ایجاد و ویرایش صفحه جدید |
|---------------------------------------------------------------------|-------------------------------------------------|--------------------------|
| صفحه شما زیر صفحه <mark>test</mark> می باشد.<br>فرم نظرسنجی بیشرفته | نام صفحه جدید                                   |                          |
| فرم نظرسىنچى پىشرفتە<br>فرم نظرسىنچى ,<br>nfs900808                 | متن جایگزین<br>نوع صفحه<br>نام صفحه<br>نام مسته |                          |
|                                                                     | کلمات کلیدی                                     |                          |
| ایش<br>Browse                                                       | اَیکن نم                                        |                          |

Dorsa Pascal

آموزش فرم ساز درسا

در این صورت با کلیک روی این آیتم از منو, فرم در main پوسته نمایش داده خواهد شد و با زدن دکمه "رای دهید", به صفحه نمایش نتایج آرا رفته و نتایج نظرسنجی نمایش داده خواهد شد.

دقت شود که از هر سیستم تنها یکبار می توان در یک فرم از نوع نظرسنجی پیشرفته,نظر داد و در دفعات بعدی با زدن دکمه "رای دهید", دیگر اطلاعات وارد شده در فرم, ذخیره نمی شود و تنها نتایج نظرسنجی نمایش داده می شود و به کاربر اعلام می شود که قبلاً برای این فرم نظر داده است.

## کار با کپی فرم

بعد از وارد شدن به پانل مدیریتی فرم ساز داخل گرید که لیست فرم را نشان می دهد در رکورد مربوط به فرم روی کپی فـرم کلیـک کرده و ذخیره را بزنید.

| 4 | جديد | ليست | עעפבונ | درارس | چيدەن | 610 | ويرايس | -w       | طراحي      | يوع فرير     | لعداد | CON        | Eanly | LUGH | ن مر فرم                | 000 |
|---|------|------|--------|-------|-------|-----|--------|----------|------------|--------------|-------|------------|-------|------|-------------------------|-----|
|   | 4    |      | 01     |       |       | ×   | Ø      | Ľ        | 10         | ورود اطلاعات | 18    | 1390/06/26 | 500   | 500  | محل تولد                | 1   |
| 1 | 4    |      | 11     | 1     |       | ×   | 1      | <u></u>  | P          | ورود اطلاعات | 11    | 1390/06/26 | 500   | 500  | وضعيت تحصيلي            | 4   |
|   | 4    |      | 8      |       |       | ×   | 1      | Ľ        | 10         | ورود اطلاعات | 21    | 1390/06/26 | 500   | 500  | سال اخذ مدرک تحصیلی     | 4   |
|   | -    |      | 61     |       |       | ×   | ٨      | Ľ.       | 10         | ورود اطلاعات | 18    | 1390/06/27 | 500   | 500  | محل انجام طرح           | 1   |
|   | 4    |      | 81     |       |       | ×   | Ø      | Ľ        | <i>,</i>   | ورود اطلاعات | 20    | 1390/06/27 | 500   | 500  | سال شروع طرح            | 1   |
| 6 | 4    |      | 81     |       |       | ×   | 1      | 2        | P          | ورود اطلاعات | 20    | 1390/06/27 | 500   | 500  | سال پایان طرح           | 1   |
|   | -    |      | 01     |       |       | ×   |        | 2        | 10         | ورود اطلاعات | 8     | 1390/06/27 | 500   | 500  | وضعيت ايثارگرى          | 4   |
|   | 4    |      | 8      |       |       | ×   | 1      | Ľ        | P          | ورود اطلاعات | 5     | 1390/06/27 | 500   | 500  | وضعيت فعاليت            | I A |
|   | -    | 圓    | 11     |       |       | ×   |        | Ľ        | <i>,</i> • | ورود اطلاعات | 3     | 1390/06/27 | 500   | 500  | بومى استان              | 1   |
| 2 | 4    |      | a.     |       |       | ×   | 1      | <b>P</b> | P          | ورود اطلاعات | 3     | 1390/06/27 | 500   | 500  | بومى شهرستان            | 1   |
|   | 4    |      | 11     |       |       | ×   |        | 2        | <i>,</i> • | ورود اطلاعات | 12    | 1390/06/27 | 500   | 500  | متقاضى فعاليت           | 4   |
|   | -    |      | 61     |       |       | ×   | ٢      | Ľ        | 10         | ورود اطلاعات | 46    | 1390/06/28 | 600   | 500  | فرمر اصلی پزشنگ خانواده | 1   |
|   | 4    |      | ail    |       |       | ×   | Ø      | C)       | <i>,</i> • | يارامتريک    | 0     | 1390/07/17 | 200   | 400  | جسنجو پر اساس شهرستان   | 1   |
| 1 | -    |      | 8      |       |       | ×   | ٢      | 2        | P          | بارامتریک    | 0     | 1390/07/17 | 200   | 400  | جستجو بر اساس مدرک      | 1   |

ایجاد کپی از فرم– ۱

آموزش فرم ساز دردسا

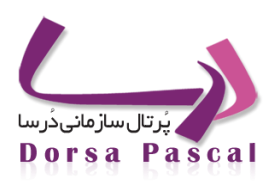

با زدن دکمه ذخیره یک فایل xml ایجاد میگردد .در ادامه روی ایجاد کپی از فرم کلیک کنید.

|      |      |      |        |       |           |     |        |      |       |                |       |            |        |      |                     | ریت فرم                      |
|------|------|------|--------|-------|-----------|-----|--------|------|-------|----------------|-------|------------|--------|------|---------------------|------------------------------|
| 1    |      |      |        |       |           |     |        |      |       |                |       |            |        |      |                     |                              |
| 9    |      |      |        |       |           |     |        |      |       |                |       |            |        |      |                     |                              |
|      |      |      |        |       |           |     |        |      |       |                |       |            |        |      | 1123                |                              |
|      |      |      |        |       |           |     |        |      |       |                |       |            |        |      | Pezes               | ىرم الكنرونيكي 🛸 n khanevade |
| کیری | جديد | ليست | نمودار | گزارش | چيدمان    | حذف | وبرايش | ثبت  | طراحي | نوع فرمر       | تعداد | تاريخ      | ارتفاع | لنهر | نام فرم             | فعال                         |
|      | 4    |      | H      |       |           | ×   | ø      | 2    | j0    | ورود اطلاعات   | 18    | 1390/06/26 | 500    | 500  | محل تولد            | 4                            |
|      | -    |      | all    |       |           | ×   | 0      | 2    | 10    | ورود اطلاعات   | 11    | 1390/06/26 | 500    | 500  | وضعيت تحصيلى        | 1                            |
| 100  |      |      |        | 100   | <b>FT</b> |     |        | ren. | .0    | and address of | 21    | 1300/06/26 | 500    | 500  | بالباخر ميكيتهم الم | 1                            |

#### ایجاد کپی از فرم– ۲

نام فرم و نام جدول را به دلخواه وارد کنید با استفاده از دکمه Browse فایل xml که در مرحله قبل ایجاد گردیده را انتخاب کنیـد و ایجاد فرم را بزنید.

### استفاده از دکمه بازگشت در فرم

چنانچه در فرم نیاز به دکمه بازگشت وجود داشت میتوانید در محیط طراحی فرم یک کنترل از نوع "دکمه از نوع سمت سرور" روی فرم قرار دهید، در لیست مربوط به خصوصیت Type نوع دکمه را Back انتخاب کنید و خصوصیات دیگر را نیز میتوانید برای دکمه انتخاب شده تغییر دهید، با این کار هنگام نمایش فرم سمت درسا یک دکمه بازگشت به فرم اضافه میشود که با کلیک روی آن صفحه به ۱ مرحله قبل میرود

به صورت دیفالت نوع دکمه ها Submit است، چنانچه نوع دکمه ای submit ذخیره شود، کارهای مربوط به همان نوع فرم را انجام خواهد داد (مانند قبل که در چیدمان فرم از دکمه استفاده میکردیم)در لیست مربوط به خصوصیت نوع دکمه ها یک نوع Button نیز دیده میشوداز این نوع دکمه میتوانید برای کارهای اسکریپتی استفاده کنید، با کلیک روی این دکمه هیچ کاری سمت سرور انجام نخواهد شد

آموزش فرم ساز درسا

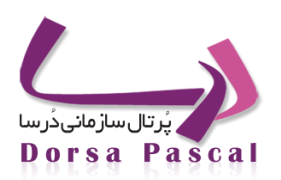

| (ID)     | sbt1   | i | 500 450 | 400 | 350    | 300                                       | 250 |
|----------|--------|---|---------|-----|--------|-------------------------------------------|-----|
| Text     | بازگشت |   |         |     |        |                                           |     |
| Туре     | Submit |   |         |     |        |                                           |     |
| Тор      | Back   |   |         |     | مبلغ   |                                           |     |
| Right    | Button |   |         |     |        |                                           |     |
| Width    | 100    |   |         |     | پرداخت | ж<br>———————————————————————————————————— |     |
| Height   | 20     |   |         |     |        |                                           |     |
| Font     | Tahoma | - |         |     |        |                                           |     |
| FontSize | 11px   | - | Butt    |     |        |                                           |     |
| Bold     | False  | - | Duite   |     |        |                                           |     |
| Italic   | False  | - |         |     |        |                                           |     |

\*\* چنانچه در فرمهای قدیمی تر خود با استفاده از کد جاوااسکریپت مانع از نمایش دکمه بازگشت روی فرم شده اید، بـرای آنکـه در فرم خطای اسکریپتی نداشته باشید، لازم این اسکریپت ها از فرم حذف شوند

قابلیت پیش نمایش فرم

برای اینکه فرم در هنگام نمایش در درسا و ثبت اطلاعات پیش نمایشی از اطلاعات برای تایید به کاربر نمایش دهد لازم است هنگام ایجاد فرم، بعد از اینکه نوع فرم را "ورود اطلاعات" انتخاب کردیم، چک باکس مربوط به پیش نمایش فرم را انتخاب میکنیم و بعد از انجام سایر تنظیمات لازم برای فرم ، اطلاعات را ذخیره مینماییم

آموزش فرم ساز درسا

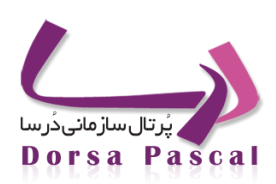

|         | אנפי   | سيجر روى فرم _  | دون پارامتر                     | نام جدول                   |                     | 55                    |
|---------|--------|-----------------|---------------------------------|----------------------------|---------------------|-----------------------|
| رم ا    | 500    | ارتفاع فرمر     | 600                             | فرم بعدى                   | فرم بعدی را ،       | مورت وجود،انتخاب کنید |
| م       |        | تعداد رکورد     | 0                               | شروع                       | 1390/08/02 📩        | اتمام 📩 0/08/30       |
| زمينه ( | Browse |                 |                                 | نمایش عد                   | ىن زمينە            | حذف عكس زمينه         |
|         |        |                 |                                 |                            |                     |                       |
|         |        | نوع فرم 다       | فرم ورود اط                     | للاعات                     |                     |                       |
|         |        | سازمانها        | انتخاب ساز                      | مان                        |                     |                       |
|         |        | متن پیغامی را   | ۔<br>که می خواهیا               | د بعد از ثبت ا             | للاعات از سوف کا    | ,                     |
|         |        | نمایش داده ش    | ود را در قسم                    | ت زیر وارد کنیا            |                     | _                     |
|         |        |                 |                                 |                            |                     |                       |
|         |        | 🛄 تنظیمات م     | يريت رويداد                     |                            |                     |                       |
|         |        | vtSubmit        | ا تنظیمات<br>Ni تنظیمات         |                            |                     |                       |
|         |        | the Stationer V | یں شیریاں<br>ترشیدہ جراب        | فيم ، قابات                | والمتعادية والمتعاد |                       |
|         |        |                 | - محدة در این<br>/ ما -         | ، دربر ، دیست<br>۱۰۰۰ فحیا | ې د شده و سد        |                       |
|         |        | ار هيپران       | ببت رویر ایش .<br>مدانیت ، داشت | وت این ترتر ،<br>۹ باشد    | ت ترقیه شود         |                       |
|         |        | الارم قابلىت    | پیش نمایش ا                     | ، به مصل<br>اطلاعات، قبل   | ز ثبت را داشته باز  | 1                     |
|         |        | 🔽 فرم فعال ب    | شد                              |                            |                     |                       |
|         |        | 🔽 استفاده از    | مديريت پيام و                   | و کد رهگیری                |                     |                       |
|         |        | مهدیه صادقی     |                                 |                            | جست                 |                       |
|         |        | 787d49f9326     | 4178-ab44-0                     | e2fd-82d9-4                | f54                 |                       |

روند کار فرمهای با قابلیت پیش نمایش در درسا:

چنانچه برای فرمی زمان ایجاد فرم قابلیت پیش نمایش انتخاب شده باشد، در نمایش و ثبت اطلاعات فرم در درسا تغییراتی دیده میشود که شرح داده میشود

|                       |           | نصات فردی | مشغ          |
|-----------------------|-----------|-----------|--------------|
| تصویر 👬               |           |           | نامر         |
|                       |           |           | تاريخ        |
| پرداخت باند بلت       | -         | آيتم1     | آيتم ليست    |
| اکسل                  | •         | اصفهان    | بايند ليست   |
|                       |           | ا آيتم1   |              |
| بایند رادیویی 💿 sport |           | 🔘 آيتم2   | ایتم رادیویی |
| Music 🔘               |           | 🔘 آيتم3   |              |
| Food 🔘                |           | _         |              |
| یابند چک پاکسی 🥅 می   |           | 🗖 گزینه1  | آيتم چک باکس |
| بيد چھ بھی ال         |           | 📃 گزینه2  |              |
| 📃 کزینہ 2             |           | 🔳 گزینه3  |              |
| سباتى                 | فيلدمحار  |           | مبلغ يرداخت  |
| جستجو در گوگل         |           | Browse    | فايل ضميمه   |
|                       | پیش نمایش |           |              |

آموزش فرم ساز درسا

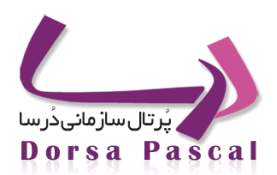

همانطور که در فرم بالا دیده میشود زمانیکه فرم قابلیت پیش نمایش دارد ، زمان نمایش فرم بـرای ثبـت اطلاعـات در درسـا دکمـه ذخیره روی فرم به دکمه "پیش نمایش" تبدیل میشود

(\*\* توجه شود دکمه توسط برنامه به صفحه اضافه میشود و نیازی به قرار دادن دکمه در دیزاین فرم نمیباشد)

با پر کردن اطلاعات فرم و کلیک روی دکمه "پیش نمایش" اطلاعات فرم به صورت پیش نمایش به کاربر نمایش داده میشود (شکل زیر)

|                   |               | صات فردی                 | مشخد              |
|-------------------|---------------|--------------------------|-------------------|
|                   | تصوير         | مهديه                    | نامر              |
|                   |               | 1390/08/11               | تاريخ             |
|                   |               | آيتم2                    | أيتم ليست         |
|                   |               | شيراز                    | بايند ليست        |
| Music             | بایند رادیویی | آيتم2                    | أيتم راديويي      |
| گزینه 1 - گزینه 2 | بایند چک باکس | گزینه1 - گزینه2 - گزینه3 | آیتم چک باکس      |
| 400               | فيلدمحاسباتى  | 20                       | مبلغ يرداخت       |
|                   |               | نمایش                    | فايل ضميمه        |
|                   |               | رد شده                   | 📃 چاپ اطلاعات وار |
|                   |               | ذخيره ويرايش             |                   |

درصورتیکه کاربر پس از مشاهده اطلاعات وارد شده، نیاز داشت اطلاعات را ویرایش نماید میتوانید با کلیک روی دکمه "ویرایش" در فرم پیش نمایش به فرم اولیه بازگردد و اطلاعات را اصلاح نماید و چنانچه اطلاعات از نظر کاربر درست و معتبر بود میتواند دکمه "ذخیره" را کلیک نماید

\*\* توجه شود که درصورتیکه کاربر دکمه ذخیره موجود در فرم پیش نمایش را کلیک نکند اطلاعات فرم در جدول فرم ثبت نخواهد شد نکات موجود در رابطه با پیش نمایش فرم ها :

در حال حاضر برای فرمهایی که امکان پیش نمایش برای آنها فعال شده است، نمیتوان از امکان ویرایش فرم به صورت همزمان استفاده نمود.امکان چاپ و کد رهگیری با پیش نمایش میتوانند به صورت همزمان روی فرم استفاده شوند.تنها کنترلهایی که در آنها میتوانـد مقـدار قرار گیرد در پیش نمایش فرم نمایش داده میشود و کنترلهایی مانند دکمه ها، کنترل پرداخت ، کنترل خروجی اکسل، هایپرلینک ، گریـد و ... در پیش نمایش فرم نمایش داده نخواهند شد

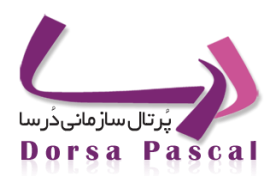

آموزش فرم ساز درسا

در حال حاضر در طراحی فرمهایی که قابلیت پیش نمایش دارند از کنترل دکمه استفاده نشود، دکمه ها به صورت اتوماتیک روی فـرم قرار خواهند گرفت .

در طراحی فرمها به چیدمان کنترل ها توجه شود، زیرا به جای کنترلها در پیش نمایش lable قرار میگیرد .به جای کنترل آپلود فایل ، چنانچه در فرم فایل انتخاب شده باشد، در پیش نمایش لینک قرار میگیرد میگیرد که با کلیک روی آن دسترسی به فایل میسر میشود، در صورتیکه فرمت فایل تصویر باشد با کلیک روی لینک مربوطه تصویر به کاربر نمایش داده میشود

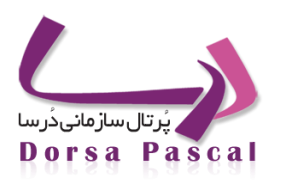

آموزش فرم ساز درسا

| ۵                            | پانل- ۱                         |
|------------------------------|---------------------------------|
| Ŷ                            | صفحه اصلی فرم ساز – ۱           |
| ٧                            | ايجاد گروه- ۱                   |
| ٨                            | مديريت فرم ها– ۱                |
| ٩                            | تنظيمات فرم ١                   |
| ۱.                           | رویداد ۱                        |
| 11                           | مديريت رويداد ١                 |
| ٩                            | ورود اطلاعات- ۱                 |
| ١٢                           | ورود اطلاعات در جدول انتخابی- ۱ |
| 14                           | جستجو با پارامتر – ۱            |
| 16                           | جستجو با پارامتر – ۲            |
| ۱۵                           | جستجو با پارامتر – ۳            |
| 19                           | جستجو با پارامتر – ۴            |
| ١٧                           | جستجو با پارامتر – ۵            |
| ۱۸                           | جستجو با پارامتر – ۶            |
| Error! Bookmark not defined. | جستجو با پارامتر – ۷            |
| ۲۱                           | جستجو با پارامتر – ۸            |
| ۲۱                           | جستجو با پارامتر – ۹            |
| YY                           | جستجو با پارامتر – ۱۰           |
| 74                           | ماژول ساز– ۱                    |
| ۲۶                           | وب سرویس– ۱                     |
| YV                           | وب سرویس – ۲                    |
| ۲۸                           | وب سرويس – ۳                    |
| ۲۹                           | وب سرویس– ۴                     |
| ٣.                           | وب سرويس– ۵                     |
| ۳.                           | وب سرویس – ۶                    |
| ٣٢                           | وب سرويس– ۷                     |

دُرسا ، تحقق ایده های فردای شما

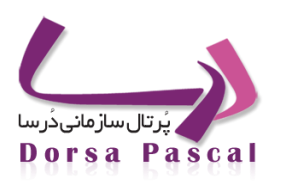

آموزش فرم ساز درسا

| وب سرویس– ۸         | κ           |
|---------------------|-------------|
| وب سرویس– ۹         | ۳۵          |
| ۱–MasterDetail      | rv.         |
| عضويت– ۱            | <i>k</i> th |
| عضویت–۲             | ff.         |
| ایجاد کپی از فرم- ۱ | 49          |
| ایجاد کپی از فرم-۲  | ۵.          |
| جدول– ۱             | ١٣          |